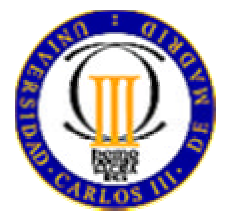

# DESARROLLO DE APLICACIONES

# J2ME PARA POCKET PC

con WebSphere Studio Device Developer

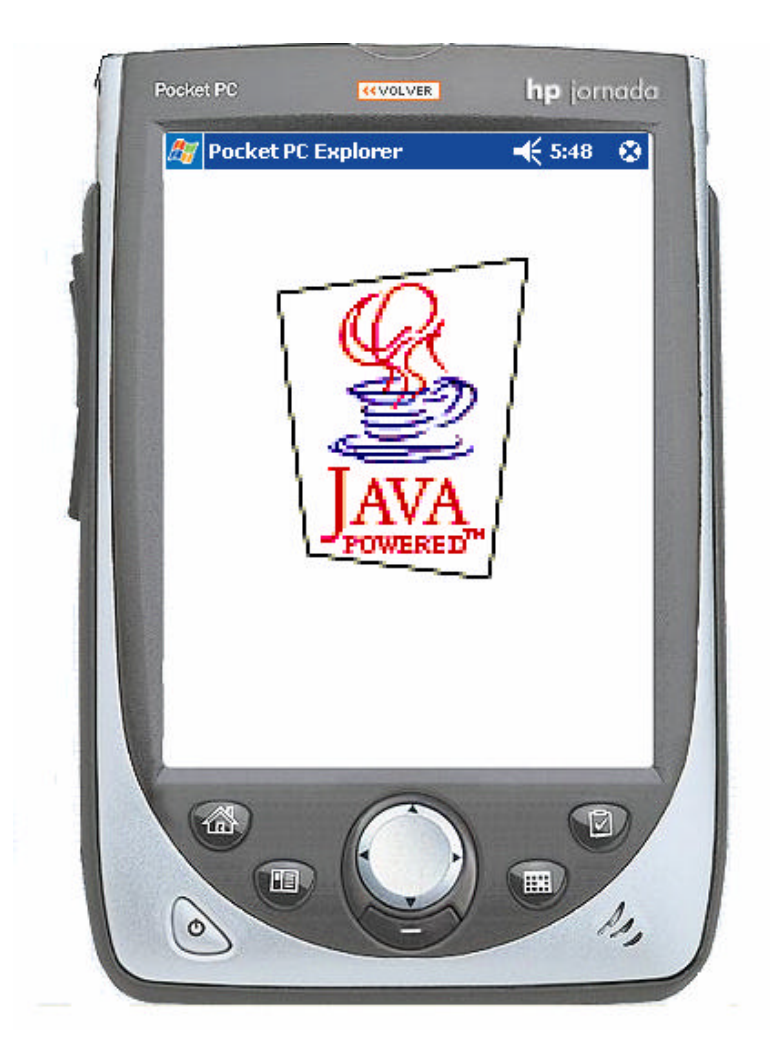

<u>Tutor:</u> M<sup>a</sup> Celeste Campo Vázquez <u>Autor:</u> Roberto Díaz Morales

# 1 INDICE

| 1 INDICE                             | 2  |
|--------------------------------------|----|
| 2 OBJETIVOS                          | 3  |
| 3 INTRODUCCIÓN                       | 4  |
| 4 <b>J</b> 2 <b>M</b> E              | 5  |
| 5 KVM/CLDC/MIDP                      | 7  |
| 6 INSTALACIÓN DEL ENTORNO EN WINDOWS | 8  |
| 7 PROYECTO J2M3/MIDP DE EJEMPLO      | 12 |
| 7.1 CREACIÓN                         | 12 |
| 7.2 SIMULACIÓN                       | 14 |
| 7.3 PRUEBA EN DISPOSITIVO REAL       | 20 |
| 8 PROYECTO J2ME/MIDP PROPIO          | 24 |
| 8.1 LA APLICACIÓN                    | 24 |
| 8.2 CREACIÓN                         | 25 |
| 8.3 SIMULACIÓN                       | 29 |
| 8.4 PRUEBA EN DISPOSITIVO REAL       | 32 |
| 9 ANEXO I (CÓDIGO FUENTE)            | 35 |
| 9.1 BuscPMIDlet.java                 | 35 |
| 9.2 BParC.java                       | 47 |
| 9.3 RecordGuard.java                 | 52 |
| 9.4 Temporizador.java                | 52 |
| 9.5 Temporizador2.java               | 53 |
| 9.6 Temporizador3.java               | 54 |

# 2 OBJETIVOS

El objetivo de este documento es desarrollar un tutorial para desarrollar aplicaciones de J2ME para dispositivos cuyo sistema operativo sea Pocket PC (como PDA, teléfonos móviles, etc ...), utilizando como herramienta de desarrollo la aplicación IBM Websphere Studio Device Developer.

En primer lugar se hará una introducción sobre la tecnología J2ME, luego se explicará la instalación del entorno en el sistema operativo Windows, tras esto se explicará la creación, compilación y simulación de una de las aplicaciones de ejemplo que contiene en entorno de desarrollo y posteriormente su instalación y ejecución del ejemplo en un dispositivo real.

Una vez explicado todo esto se realizará una aplicación propia repitiendo los pasos anteriores.

# 3 INTRODUCCIÓN

A medida que la tecnología aumenta, se exigen más funcionalidades a los dispositivos para satisfacer las necesidades de los usuarios. Por este motivo Sun ha estructurado la tecnología Java 2 dirigiéndose a sectores distintos:

- Java 2 Enterprise Edition (J2EE): Soluciones de empresa ecommerce, e business.

- Java 2 Standard Edition (J2ME): Soluciones de PCs de sobremesa: applets, aplicaciones de usuario.

- Java 2 Micro Edition (J2ME): Dispositivos de consumo y embebidos y dispositivos móviles.

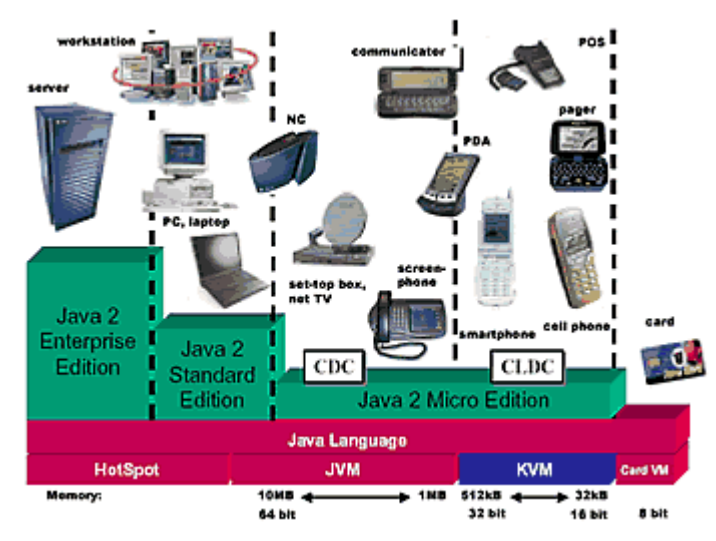

Figura 1. Ediciones del Java 2 y el Mercado objetivo de cada uno. Grafico Sun Microsystems

La tercera de estas tres tecnologías surgió por la necesidad de añadir funcionalidades a los dispositivos móviles debido al éxito que estaban teniendo estos (existen aproximadamente un billón de teléfonos móviles) y poder desarrollar aplicaciones para PDAs, teléfonos móviles, agendas electrónicas y todo tipo de dispositivos que cumplan unas determinadas especificaciones.

# 4 <u>J2ME</u>

Debido a que Java 2 Micro Edition está pensado para utilizarse en un amplio rango de dispositivos, la arquitectura de las aplicaciones J2ME es la siguiente, estructurándose en tres niveles:

| High-end PDAs<br>TV set-top boxes<br>Embedded devices | Mobile<br>phones &<br>entry-level<br>PDAs |
|-------------------------------------------------------|-------------------------------------------|
| Optional<br>Packages                                  |                                           |
| Personal Profile<br>Personal<br>Basis<br>Profile      | Optional<br>Packages                      |
| Foundation Profile                                    | MIDP                                      |
| CDC<br>JVM                                            | CLDC<br>KVM                               |

Java 2 Platform, Micro Edition (J2ME)

Figura 2. Arquitectura del Java 2. Grafico: Sun Microsystems

J2ME está dirigido a un amplio rango de dispositivos, para conseguir flexibilidad y adaptación se estructura en tres niveles:

- Maquina virtual

- Configuración (mínimo conjunto de clases disponibles, engloba un segmento horizontal del mercado).

- Perfil (Clases adicionales para un segmento vertical de mercado).

Un dispositivo puede soportar múltiples perfiles.

Máquinas virtuales:

- CVM (C Virtual Machine): Orientada a dispositivos embebidos y electrónica de consumo (electrodomésticos, TV digital, set-top box), como JVM pero con mejor uso de la memoria y procesadores de 32 bits, está ligada a la configuración CDC.

- KVM (Kilo Virtual Machine): Diseñada desde cero para dispositivos con poca memoria, capacidad de proceso limitada y con conexión a red intermitente, está ligada a la configuación CLDC.

## Configuraciones:

- CDC (Connected Device Configuration): Orientado a dispositivos con 512 KB de ROM, 256 de RAM, conexión a red fija, soporte completo a la especificación de JVM e interfaz de usuario relativamente limitado.
- CLDC (Connected Limited Device Configuration): Orientado a dispositivos con 16 MHz a 32 MHz, limitaciones de consumo (baterías), conectividad a red (inalámbrica), restricciones importantes en el interfaz de usuario.

Perfiles:

Para CDC:

- J2ME Foundation Profile: Para dispositivos sin interfaz gráfico.
- J2ME Personal Profile: Perfil gráfico básico, evolución del Personal Java.
- J2ME RMI Profile: Soporte a RMI para dispositivos limitados.

## Para CLDC:

- J2ME Mobile Information Device Profile (MIDP): Perfil para dispositivos inalámbricos.
- J2ME PDA Profile: Perfil para agendas personales electrónicas.

# 5 KVM/CLDC/MIDP

Esta es la arquitectura que vamos a utilizar en las aplicaciones de este tutorial.

Cubre la maquina virtual, soporte al lenguaje Java, modelo de seguridad, entrada/salida, soporte a conexiones de red e internalización.

Tenemos diversos paquetes:

Los heredados de j2SE:

- java.lang.\*
- java.io.\*
- java.util.\*

Clases específicas introducidas por CLDC:

- javax.microedition.io .\*: Aquí están las clases encargadas de las conexiones de red.
- javax.microedition.lcdui .\*: Aquí están las clases encargadas de las interfaces gráficas de usuario.
- javax.microedition.midlet .\*: Define la interacción entre la aplicación y el entorno en que corre.
- javax.microedition.rms.\*: Aquí están las clases encargadas del almacenamiento y recuperación de datos.

Las principales cosas que no cubre respecto a J2SE son:

- No soporta tipos en punto flotante (float).
- No soporta finalización.
- Limitaciones en el manejo de errores.
- No soporta Java Native Interface (JNI).
- No soporta reflexión (reflection).
- No soporta cargadores de clase definitdos por el usuario.
- No soporta grupos de hilos ni demonios (thread groups, daemon groups).
- Verificación de código en dos fases: preverifier y standard Java bytecode annotations.

# 6 INSTALACIÓN DEL ENTORNO EN WINDOWS

Al instalar el entorno de desarrollo, si se realiza desde un CD probablemente al introducirlo sea autoarrancable, en caso contrario debemos ejecutar Setup.exe para comenzar su instalación.

Primero nos aparece una pantalla indicándonos que vamos a instalar IBM WebSphere Studio Device Developer 5.5.

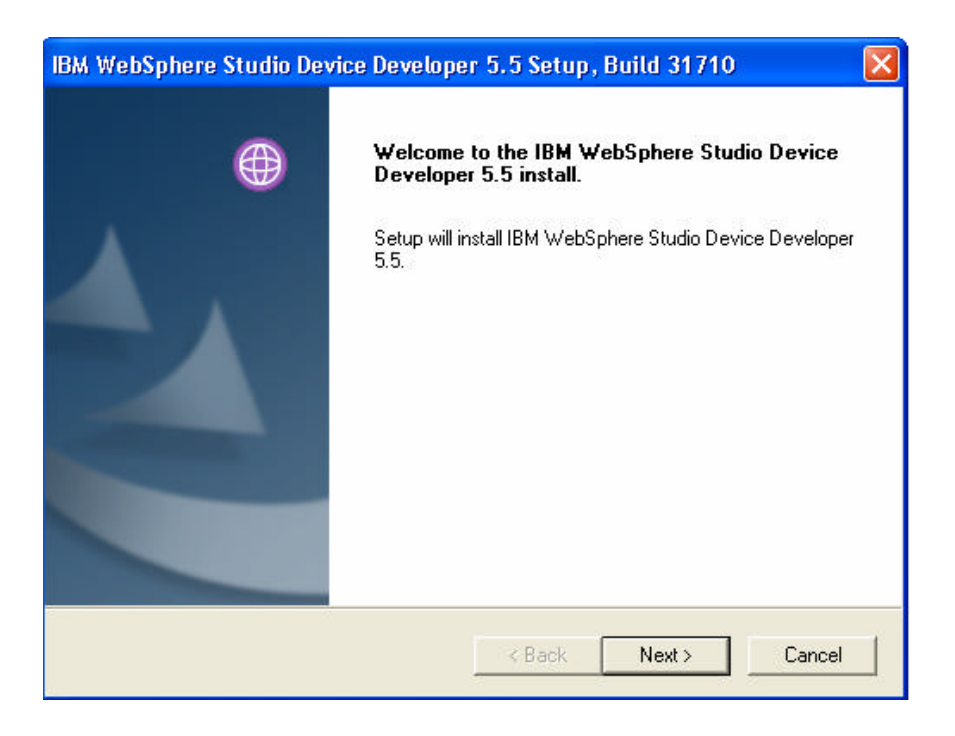

Tras pulsar el botón 'Next >' vamos a la pantalla donde aparece la licencia de este producto:

| IBM WebSphere Studio Device Developer 5.5 Setup, Build 31710                                                                                                    |   |
|----------------------------------------------------------------------------------------------------|---|
| License Agreement<br>Please read the following license agreement carefully.                                                                                                    |   |
| Press the PAGE DOW/N key to see the rest of the agreement.                                                                                                    |   |
| International License Agreement for Non-Warranted Programs                                                                                                    |   |
| Part 1 - General Terms                                                                                                    |   |
| PLEASE READ THIS AGREEMENT CAREFULLY BEFORE USING THE PROGRAM.<br>IBM WILL<br>LUCENSE THE PROGRAM TO YOU ONLY IF YOU FIRST ACCEPT THE TERMS OF                                                             |   |
| THIS<br>AGREEMENT. BY USING THE PROGRAM YOU AGREE TO THESE TERMS. IF YOU                                                                                                    | ~ |
| Do you accept all the terms of the preceding License Agreement? If you choose No, the setup will close. To install IBM WebSphere Studio Device Developer, you must accept this agreement.<br>InstallShield | s |
| < Back Yes No                                                                                                    |   |

Tras pulsar el botón 'Yes' para aceptar la licencia vamos a otra pantalla donde elegimos el directorio de instalación, por defecto será 'C\Program Files\IBM\Device Developer', para cambiarlo pulsamos sobre el botón 'Browse' y seleccionamos el directorio de instalación.

| oose Destination Location                                            |                                       |           |
|----------------------------------------------------------------------|---------------------------------------|-----------|
| Select folder where Setup will install files.                        |                                       | Œ         |
| Setup will install IBM WebSphere Studio De                           | vice Developer in the following fold  | ler.      |
| To install to this folder, click Next. To install<br>another folder. | to a different folder, click Browse a | nd select |
|                                                                      |                                       |           |
|                                                                      |                                       |           |
| Destination Folder                                                   |                                       |           |
| Destination Folder<br>C:\Program Files\IBM\Device Developer          |                                       | Browse    |
| Destination Folder<br>C:\Program Files\IBM\Device Developer          |                                       | Browse    |

Al pulsar el botón 'Next' vamos a la pantalla para añadir el programa al menú de inicio:

| IBM WebSphere Studio Device Developer 5.5 Setup, Build 31710                                                                                                    | ) 🛛 🔀        |
|----------------------------------------------------------------------------------------------------|--------------|
| Select Program Folder<br>Please select a program folder.                                                                                                    |              |
| Setup will add program icons to the Program Folder listed below. You may type name, or select one from the existing folders list. Click Next to continue.<br>Program Folders:                                                                                                    | a new folder |
| Existing Folders:                                                                                                    | <u>^</u>     |
| ACD systems<br>Agencia Tributaria<br>ahead Nero<br>Apache HTTP Server 2.0.45<br>ATI Multimedia<br>Creative<br>DivX                                                                                                    |              |
| EASY POINT & CLICK Manager InstallShield Karlow Karlow Kar | Cancel       |

Al pulsar el botón 'Next' vamos a la pantalla donde se nos informa sobre lo que ocupa el producto y el directorio donde va a ser instalado:

| IBM WebSphere Studio Device Developer 5.5 Setup, Build                                                                                                    | I 31710 🛛 🛛 🛛                              |
|----------------------------------------------------------------------------------------------------|--------------------------------------------|
| Start Copying Files<br>Review settings before copying files.                                                                                                    |                                            |
| Setup has enough information to start copying the program files. If you<br>change any settings, click Back. If you are satisfied with the settings,<br>copying files. | a want to review or<br>click Next to begin |
| Current Settings:                                                                                                    |                                            |
| C:\Program Files\IBM\Device Developer                                                                                                    | 2                                          |
| Components<br>WebSphere Studio Device Developer (91077 KB)<br>WebSphere Studio Workbench (46102 KB)                                                                   |                                            |
|                                                                                                    |                                            |
| <                                                                                                    | 2                                          |
| InstallShield                                                                                                    |                                            |
| < Back N                                                                                                    | ext > Cancel                               |

Finalmente si pulsamos el botón 'Next' la herramienta de desarrollo se instalará en nuestro PC, cuando finalice la instalación se nos mostrará una pantalla indicándonoslo:

| IBM WebSphere Studio Device Developer 5.5 Setup, Build 31710 |                                                                                                    |  |  |  |
|--------------------------------------------------------------|----------------------------------------------------------------------------------------------------|--|--|--|
|                                                              | InstallShield Wizard Complete<br>The InstallShield Wizard has successfully installed IBM<br>WebSphere Studio Device Developer. Click Finish to exit the<br>wizard. |  |  |  |
|                                                              | < Back <b>Finish</b> Cancel                                                                                                    |  |  |  |

Al pulsar 'Finish' terminaremos la instalación y se crearán los accesos directos.

# 7 PROYECTO J2ME/MIDP DE EJEMPLO

## 7.1 CREACIÓN:

Ejecutamos la aplicación de desarrollo, que tiene la siguiente forma:

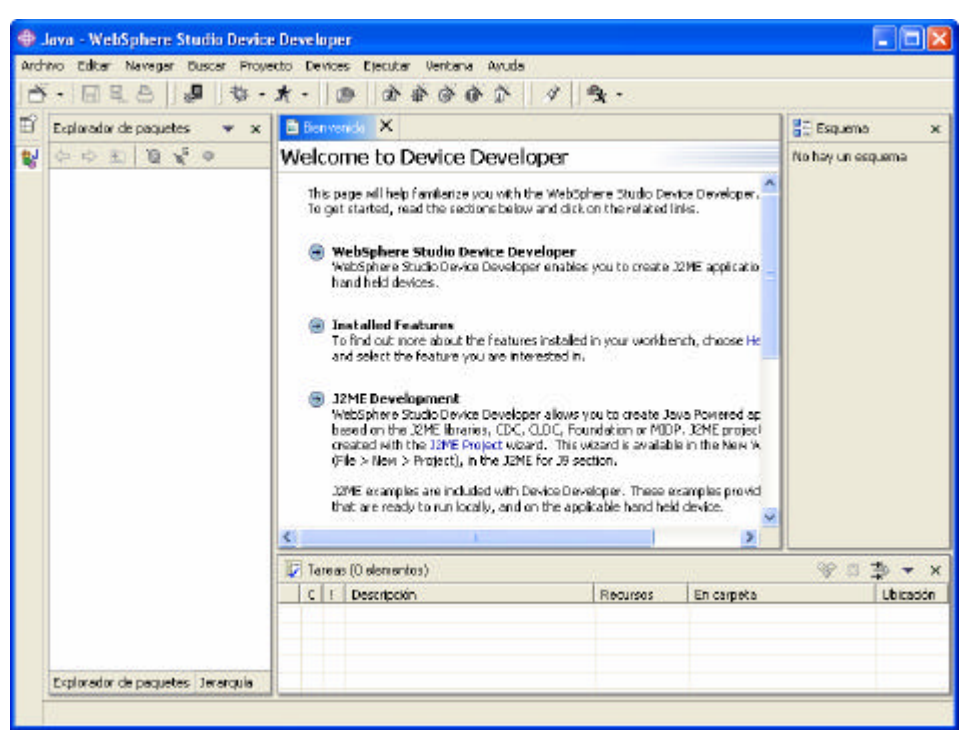

Para la creación de un proyecto de ejemplo, seleccionamos el menú 'Archivo' y dentro de la opción 'Nuevo' elegimos 'Proyecto', se nos abrirá una pantalla como esta:

| Proyecto nuevo                                                                                                    |                    |                                         |          |
|----------------------------------------------------------------------------------------------------|--------------------|-----------------------------------------|----------|
| Seleccione un asistente                                                                                                    |                    |                                         |          |
| C<br>C++<br>E-Ejemplos<br>- C Development<br>B- J2ME for J9<br>- CDC/Foundation<br>- CDC/Foundation<br>- J2ME for J9<br>- Java<br>- Simple |                    | tanalyzer - Hanoi<br>a MIDP - Solitaire |          |
|                                                                                                    |                    |                                         |          |
|                                                                                                    | < <u>A</u> nterior | Siguiente > Einalizar                   | Cancelar |

Elegimos la opción CLDC/MIDP dentro de "J2ME for J9" y seleccionamos "MIDP-Solitaire" del cuadro de la derecha y al pulsar el botón 'Finalizar' se nos creará el proyecto.

Vemos que en la parte de la izquierda tendremos un panel con la estructura de nuestro proyecto:

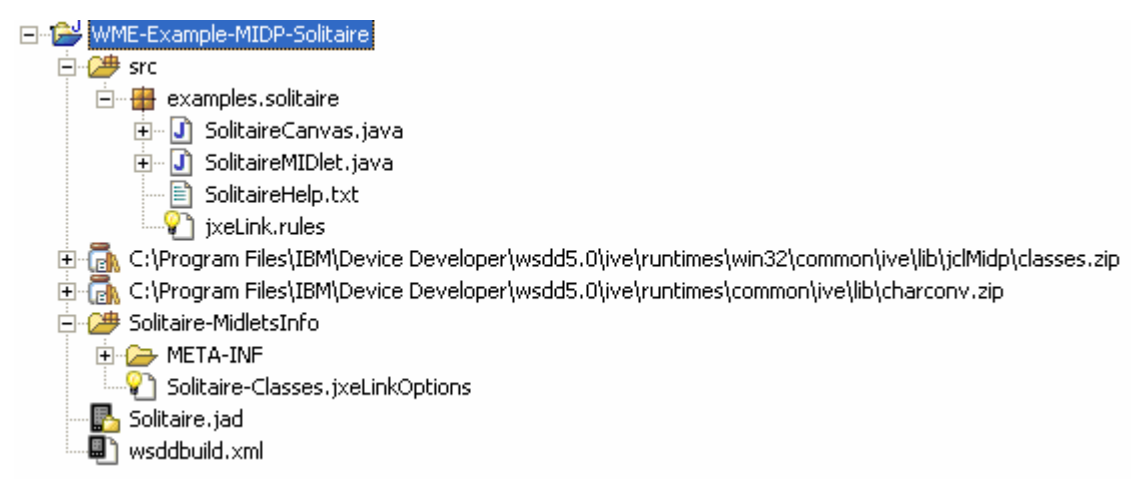

Dentro de la primera carpeta 'src' se encuentran las clases (SolitaireCanvas.java y SolitaireMIDlet.java), un archivo de texto (SolitaireHelp.txt) que necesita la aplicación para luego poder mostrarla por la pantalla del dispositivo y el archivo jxeLink.rules que es de configuración.

Después están los paquetes que necesitamos para una aplicación CLDC/MIDP: C:\Program Files\IBM\Device Developer\wsdd5.0\ive\runtimes\winn32\common\lib\jclMidp\classes.zip C:\Program Files\IBM\Device Developer\wsdd5.0\ive\runtimes\common\ive\lib\charconv.zip

La carpeta "Solitaire.MidletsInfo" contiene el archivo Solitaire-Classes.jxeLinkOptions que contiene opciones de configuración y la carpeta "META-INF" que contiene el archivo MANIFEST.MF que contiene diversos datos de nuestra aplicación, como el nombre de la aplicación, las versiones del CLDC y MIDP, etc.

Finalmente están los archivos Solitaire.jad (que da valor a ciertos atributos sobre el nombre, la versión, el tamaño del Jar, ...) y wsddbuild.xml que se utiliza para crear los archivos necesarios para la plataforma en la que lo queramos instalar después.

## 7.2 SIMULACIÓN:

Esta aplicación de desarrollo no nos permite simular en un "Pocket PC", debido a esto tendremos que simularlo en otro tipo de dispositivo como un móvil o una Palm:

## 7.2.1 Móvil:

Necesitaremos instalar para esto el SDK de algún teléfono móvil para su simulación si no queremos utilizar el móvil que viene por defecto, primero crearemos una configuración del dispositivo, tenemos que ir al menú 'Devices' y pinchar sobre 'Configure...':

| Edit Nokis MIDP SDK Proper | ice configurations<br>ties                                                                                                    | 6              |
|----------------------------|----------------------------------------------------------------------------------------------------|----------------|
| ewices:                    | Device name: Mokial Nokia Developer's Suite for the Java"2 Platform, Micro Ed Wisk http://www.forum.nokia.com to develoed Nobia MIDP SDKs SDK path: [c:]noko]Devices[Nokia_3300_SDK_1_0 Trace Options Debugging Options | ition Provise. |
|                            | 2011 2012                                                                                                    |                |

Seleccionamos en el cuadro de la izquierda Nokia y debajo pulsamos "New", entonces prodremos poner un nombre al dispositivo "Device name" y especificamos el path del SDK, en nuestro caso hemos instalado el SDK Nokia 3300 que hemos descargado de la página cuya URL aparece encima de dónde introducimos el path, cuando introduzcamos todos los datos pulsamos 'Aceptar'.

Después de esto nos vamos al menú 'Ejecutar' y pinchamos sobre 'Ejecutar...' y se nos abre una pantalla:

| 🕀 Configuraciones de lanz                                                                                                    | amiento 🛛                                                                                                    |
|----------------------------------------------------------------------------------------------------|----------------------------------------------------------------------------------------------------|
| Crear, gestionar y ejecutar co                                                                                                    | nfiguraciones de lanzamiento                                                                                       |
| Configuraciones de lanzamiento:                                                                                                    | Nombre: Configuración_nueva                                                                                        |
| ₹J Aplicación Java           ₹∎ Device Java Application           Jʊ JUnit           D Micro Analyzer Configura           ■ MIDlet Suite           ■ Configuración puesto | Bin MIDlet Suite   ⋈= Arguments   ↑↓ Via de acceso de clases   E Código fuente   ∑ Symbols   ☆ Común  <br>Project: |
| Remote Micro Analyzer C                                                                                                    | WME-Example-MIDP-Solitaire                                                                                         |
|                                                                                                    | MIDlet Suite: Solitaire.jad                                                                                        |
|                                                                                                    | Device or JRE:                                                                                                    |
|                                                                                                    |                                                                                                    |
| < >                                                                                                    |                                                                                                    |
| Nueva Suprimir                                                                                                    | Aplicar                                                                                                    |
|                                                                                                    | Ejec <u>u</u> tar Cerrar                                                                                           |

Seleccionamos MIDlet Suite y damos a 'Nueva' en el cuadro de la izquierda, después de esto rellenamos en nombre el nombre para nuestra configuración, en 'Proyect' seleccionamos el proyecto que queramos ejecutar en caso de tener más de uno, en MIDlet-Suite seleccionamos Solitaire.jad y en 'Device or JRE' seleccionamos el dispositivo que queramos (Default para un móvil por defecto o si no el que hallamos creado antes).

Tras esto pulsamos ejecutar y se lanzará nuestra aplicación:

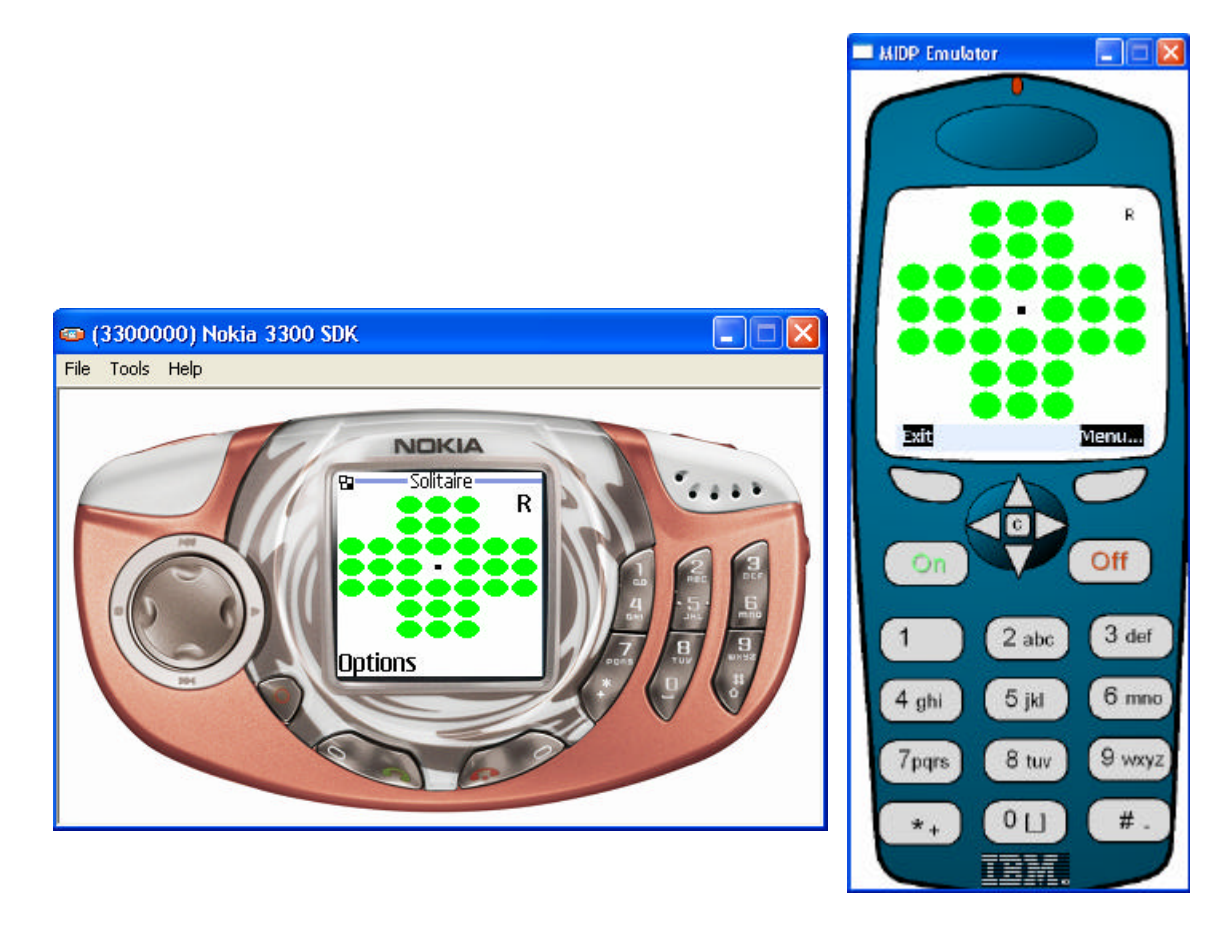

Aquí tenemos dos ejemplos de la simulación, a la izquierda con el SDK Nokia 3300 y a la derecha con el simulador que viene con el entorno de desarrollo, con el Nokia no podemos jugar ya que el juego necesita que el dispositivo tenga pantalla táctil y este dispositivo no la tiene.

## 7.2.2 Palm:

Necesitaremos instalar para esto previamente un emulador de Palm. Luego iremos al menú 'Devices' y pincharemos sobre 'Configure...':

| Treate and manage devic<br>Edit Pain Enulator device | e configurations                                                                                        |                                                                             | 6      |
|------------------------------------------------------|----------------------------------------------------------------------------------------------------|-----------------------------------------------------------------------------|--------|
| Nevices:                                             | Device name: Palm Emulator3 Palm emulator executable: Emulator run arguments: Emulator debug arguments: | E:(Documents and Settings)Roberto)Escritorio((2ma)emulator-win(Emulator-axe | Втомзе |
|                                                      | Connection properties<br>Sistema principal:<br>Puerto:                                                  | lacahost<br>18096                                                           | _      |
|                                                      | JRE (used for debug proxy):<br>Proxy options:                                                           | Default                                                                     | •      |
| Toos Delete                                          | 1                                                                                                    | ALD/A                                                                       | Regen  |

Debemos rellenar el campo sobre dónde está el ejecutable darle un nombre al dispositivo y pulsar el botón 'Aceptar' para la creación de este.

Después de esto debemos pinchar sobre el archivo 'wsddbuild.xml' para que se abra en la pantalla central, veremos que aparece un botón en el que aparece 'Add Build', pinchamos sobre él y rellenamos el formulario que aparece:

| Create Ne                 | w Ant Build Target               |                    |          |
|---------------------------|----------------------------------|--------------------|----------|
| MIDP build<br>Set up a MI | DP build configuration           |                    |          |
| Jad file:<br>Platform:    | Solitaire.jad<br>J9 for Palm 68k | Browse             | •        |
| Buildname:                | Solitaire                        |                    |          |
|                           |                                  |                    |          |
|                           |                                  |                    |          |
|                           |                                  |                    |          |
|                           |                                  |                    |          |
|                           |                                  |                    |          |
|                           | < <u>Anterior</u> Sig            | uiente > Einalizar | Cancelar |

Dentro del campo 'Platform' debemos indicar "J9 for Palm 68k", luego debemos poner el jad de la aplicación y un nombre, tras esto damos a 'Siguiente >':

| PalmOS se<br>Palm build ( | e <b>ttings</b><br>parameters | ; (for building    | a prc)      |           |          |
|---------------------------|-------------------------------|--------------------|-------------|-----------|----------|
| Creator id<br>App Name    | Robe<br>Solitario             | 1                  |             |           |          |
|                           |                               | < <u>A</u> nterior | Siguiente > | Einalizar | Cancelar |

Ahora debemos indicar un identificador de cuatro letras y un nombre para la aplicación y pulsar en 'Siguiente >':

| Ixelink Options                                                                                                    | $\cap$   |
|----------------------------------------------------------------------------------------------------|----------|
| Set up main options for jxelink. If required, open jxeLinkOptions file after<br>this wizard for additional configuration | ¥#       |
| Java libraries not to include in jxe/jar                                                                                 |          |
| ✓ classes.zip : for palmos/68k                                                                                           |          |
| Basic jxelink options                                                                                                    |          |
| Generate preverification info                                                                                            |          |
|                                                                                                    |          |
|                                                                                                    |          |
|                                                                                                    |          |
|                                                                                                    |          |
|                                                                                                    |          |
| < <u>Anterior</u> Siguiente > Einalizar                                                                                  | Iancelar |

Seleccionamos las opciones que queramos y pulsamos en 'Finalizar' para que se construya lo necesario para su simulación sobre palm.

Tras realizar todo vamos al menú 'Ejecutar' y pinchamos sobre la opción 'Ejecutar...':

| 💠 Configuraciones de lanz                                                                                                    | amiento 🛛 🔀                                                                                           |
|----------------------------------------------------------------------------------------------------|----------------------------------------------------------------------------------------------------|
| Crear, gestionar y ejecutar co                                                                                                    | nfiguraciones de lanzamiento                                                                          |
| Configuraciones de lanzamiento:                                                                                                    | Nombre: Palm                                                                                          |
| #J Aplicación Java           #■ Device Java Application           Julit           Dirit           Micro Analyzer Configura           MIDlet Suite | Bin MIDlet Suite   69= Arguments   ↑↓ Vía de acceso de clases   E Código fuente   ℃ Symbols   券 ⊆omún |
| Remote Micro Analyzer C                                                                                                    | WME-Example-MIDP-Solitaire     Browse       MIDlet Suite:                                             |
|                                                                                                    | pałm68k/Solitaire.prc                                                                                 |
|                                                                                                    | Palm Emulator1                                                                                        |
| Nueva Suprimir                                                                                                    | AplicarRevertir                                                                                       |
|                                                                                                    | Ejec <u>u</u> tar Cerrar                                                                              |

Aquí en la parte de la izquierda seleccionamos 'MUDlet Suite' y damos al botón 'Nuevo', seleccionamos el proyecto, el "MIDlet Suite" que se nos ha creado para la palm y el emulador que hemos creado, tras esto pulsamos ejecutar y podremos simular la aplicación que creamos, este es un ejemplo en algunos de los posibles emuladores:

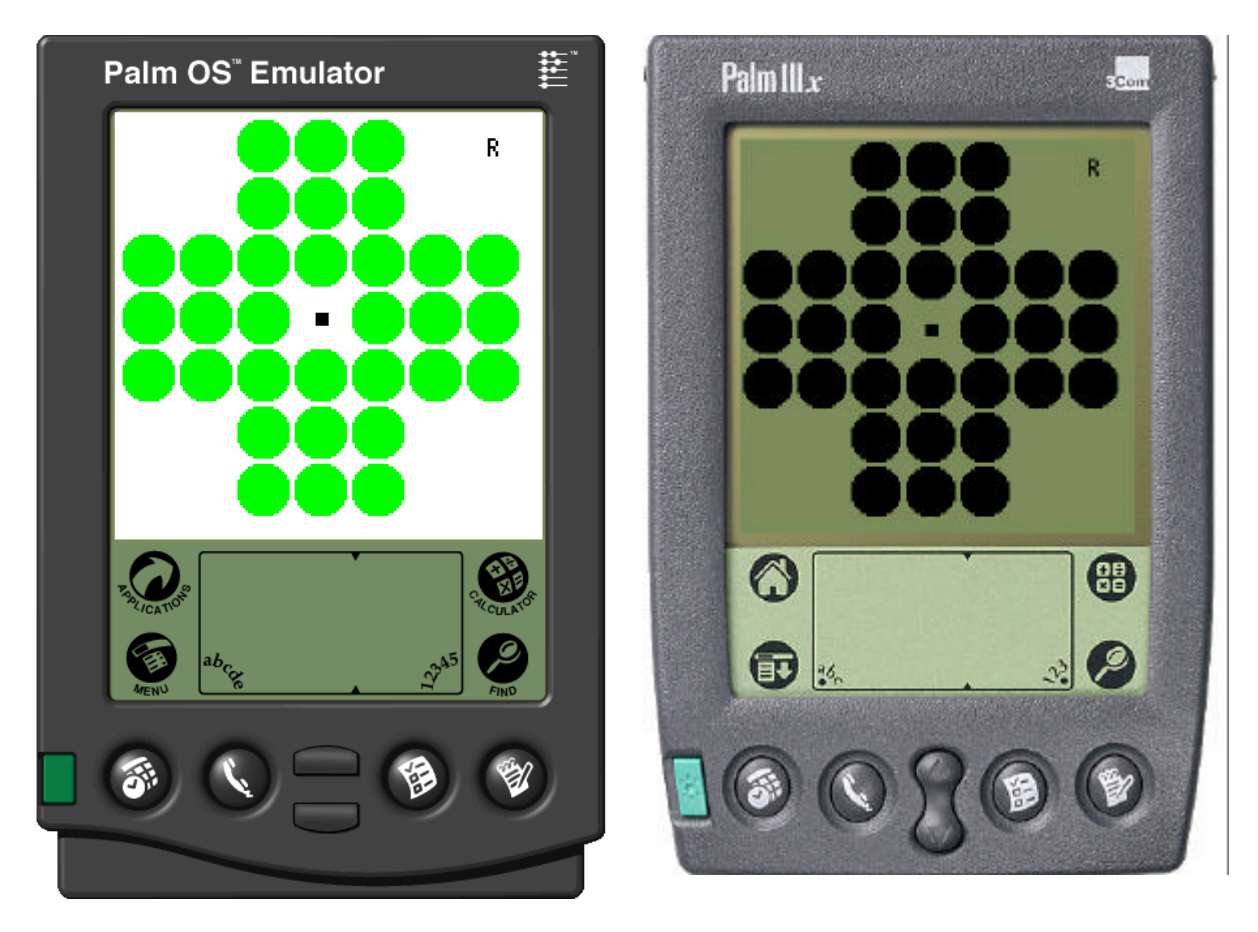

## 7.3 PRUEBA EN DISPOSITIVO REAL:

Primero iremos al menú 'Devices' y pincharemos sobre 'Configure...':

Seleccionamos 'PocketPC Handheld' y pinchamos sobre el botón 'New' e indicamos todo lo referente a dónde tiene instalado el J9 la PDA y el path dónde quéremos que se instale nuestra aplicación. También debemos introducir los datos de la conexión (dirección, puerto, ...). Cuando hayamos introducido los datos pulsamos 'Aceptar'.

| Deles (see suis) |                                                                                |                             |        |
|------------------|--------------------------------------------------------------------------------|-----------------------------|--------|
| Pain (generic)   | or J9 runtime location:                                                        | Archivos de programa\IBM J9 | Browse |
| PocketPC Handhe  | eld Application install location:                                              | Temp\Rober                  | Browse |
| PocketPC Har     | ndheld1 Shortcut install location:                                             | Temp\Rober                  | Browse |
|                  | Puerto:<br>Debug timeout (ms):<br>JRE (used for debug proxy)<br>Proxy options: | 8096<br>3000<br>: Default   |        |
|                  |                                                                                |                             |        |

Después de esto debemos pinchar sobre el archivo 'wsddbuild.xml' para que se abra en la pantalla central, veremos que aparece un botón en el que aparece 'Add Build', pinchamos sobre él y rellenamos el formulario que aparece:

| Create New Ant Build Target              |                                          |   |  |  |
|------------------------------------------|------------------------------------------|---|--|--|
| MIDP build<br>Set up a MI                | DP build configuration                   |   |  |  |
| Jad file:                                | Solitaire.jad Browse                     | _ |  |  |
| Platform:                                | J9 for PocketPC ARM                      | • |  |  |
| Buildname:                               | Solitaire                                |   |  |  |
|                                          |                                          |   |  |  |
|                                          |                                          |   |  |  |
|                                          |                                          |   |  |  |
| 1.1.1.1.1.1.1.1.1.1.1.1.1.1.1.1.1.1.1.1. |                                          |   |  |  |
| 1.1.1                                    |                                          |   |  |  |
|                                          |                                          |   |  |  |
|                                          |                                          |   |  |  |
|                                          |                                          |   |  |  |
|                                          | < Anterior Siguiente > Enalizar Cancelar |   |  |  |

Dentro del campo 'Platform' debemos indicar "J9 for PocketPC ARM", luego debemos poner el jad de la aplicación y un nombre, tras esto damos a 'Siguiente >':

| xelink Options                                                                                                    | $\cap$   |
|----------------------------------------------------------------------------------------------------|----------|
| Set up main options for jxelink. If required, open jxeLinkOptions file after<br>this wizard for additional configuration | YË       |
| Java libraries not to include in jxe/jar                                                                                 |          |
| ✓ classes.zip : for pocketpc/arm                                                                                         |          |
| Basic jxelink options                                                                                                    |          |
| Generate preverification info                                                                                            |          |
| Generate output in format                                                                                                |          |
| C Jar 👎 Dxej                                                                                                    |          |
|                                                                                                    |          |
|                                                                                                    |          |
|                                                                                                    |          |
|                                                                                                    |          |
|                                                                                                    |          |
| < <u>Anterior</u> Siguiente > Einalizar                                                                                  | Cancelar |

Seleccionamos las opciones que queramos y pulsamos en 'Finalizar' para que se construya lo necesario para su simulación sobre PocketPC.

Tras realizar todo vamos al menú 'Ejecutar' y pinchamos sobre la opción 'Ejecutar...':

| 🕀 Configuraciones de lanza                                                                                                    | amiento 🛛 🔀                                                                                                    |
|----------------------------------------------------------------------------------------------------|----------------------------------------------------------------------------------------------------|
| Crear, gestionar y ejecutar co<br>Device Palm Emulator1 does no<br>be added in the wsddbuild.xml f                                                                                                    | nfiguraciones de lanzamiento<br>t support selected application ppcarm/MIDletSuite.jad, if the selected project is a J2ME or WCE project a build can<br>ile                                                                                                    |
| Configuraciones de lanzamiento:                                                                                                    | Nombre: PDA                                                                                                    |
| #J Aplicación Java         #I Device Java Application         JU JUnit         Micro Analyzer Configure         Micro Analyzer Configure <td>MIDlet Suite       ⋈= Arguments       1↓ Vía de acceso de clases       E Código fuente       1↓ Symbols       1↓ Symbols</td> | MIDlet Suite       ⋈= Arguments       1↓ Vía de acceso de clases       E Código fuente       1↓ Symbols       1↓ Symbols |
| Remote Micro Analyzer C                                                                                                    | MIDlet Suite:         ppcarm/MIDletSuite.jad         Device or JRE:                                                                                                    |
|                                                                                                    | ▼ <u>C</u> onfigure                                                                                                    |
| Nueva Suprimir                                                                                                    | <u>Aplicar</u>                                                                                                    |
|                                                                                                    | Ejec <u>u</u> tar Cerrar                                                                                                    |

Aquí en la parte de la izquierda seleccionamos 'MUDlet Suite' y damos al botón 'Nuevo', seleccionamos el proyecto, el "MIDlet Suite" que se nos ha creado para el PocketPC y el dispositivo que hemos creado, tras esto pulsamos ejecutar y la aplicación se instalará en la PDA y podremos ejecutarla.

## 8 PROYECTO J2ME/MIDP PROPIO

## 8.1 LA APLICACIÓN:

La aplicación que vamos a realizar consiste en un juego que consiste en encontrar parejas de imágenes.

La aplicación dispondrá de tres botones:

- 'Jugar': Mediante el cual comenzaremos la partida.
- 'Menú': Mediante el cual iremos al menú de la aplicación.
- 'Salir': Mediante el cual finalizaremos la ejecución de la aplicación.

El menú dispondrá a su vez de una lista con tres opciones:

- 'Ayuda': Donde se explicarán las instrucciones de la partida.
- 'Descargar imágenes': Opción mediante la cual si disponemos de una conexión a internet HTTP podemos descargar nuevas imágenes para nuestras partidas.
- 'Records': Donde aparecen las cuatro mejores puntuaciones que hemos tenido.

## <u>Jugar:</u>

Nos aparecerá un tablero de 3x4 en cada casilla hay una imagen, en total hay doce casillas y habrá seis imágenes que aparecerán dos veces cada una, en la parte inferior aparecerá una barra que irá disminuyendo de tamaño, cuando la barra se agote las imágenes se darán la vuelta y tendremos que encontrar todas las parejas antes de que una nueva barra que aparece debajo se agote.

Si encontramos todas las parejas pasamos a la siguiente pantalla, que será igual pero con un tiempo inferior para recordar y encontrar las parejas. Los puntos que recibiremos serán por parejas encontradas y por pantallas finalizadas, según completemos pantallas valdrán más puntos las cosas. Si cuando se nos agote el tiempo y no hallamos podido encontrar las parejas tenemos una de las cuatro mejores puntuaciones nos aparecerá un cuadro de texto para introducir nuestro nombre y aparecer en los records.

Descargar imágenes:

Nos aparecerá un cuadro de texto en el que introduciremos una URL (por ejemplo: http:// 163.127.144.103:80). Esta URL debe apuntar a una página que contenga código html del tipo:

<A HREF="http://80.103.135.226:80/animales/">Animales//>

<A HREF="http://80.103.135.226:80/banderas/">Banderas</A>

Debe apuntar a carpetas que contengan 13 imágenes llamadas 1.png, 2.png ...., 13.png. Las doce primeras serán imágenes que pueden aparecer durante la partida y la número trece será la que aparezca cuando las imágenes estén dadas la vuelta.

En el ejemplo anterior aparecería una lista en la que aparecería:

Animales

Banderas

Seleccionaríamos uno y se descargarían las imágenes.

## 8.2 CREACIÓN:

Debemos ir al menú 'Archivo' y dentro de 'Nuevo' seleccionar proyecto.

Nos aparecerá una pantalla en la que en la parte de la izquierda debemos seleccionar 'J2ME for J9' y después en la parte de la derecha seleccionar la opción 'Create MIDlet Suite' que acaba de aparecer.

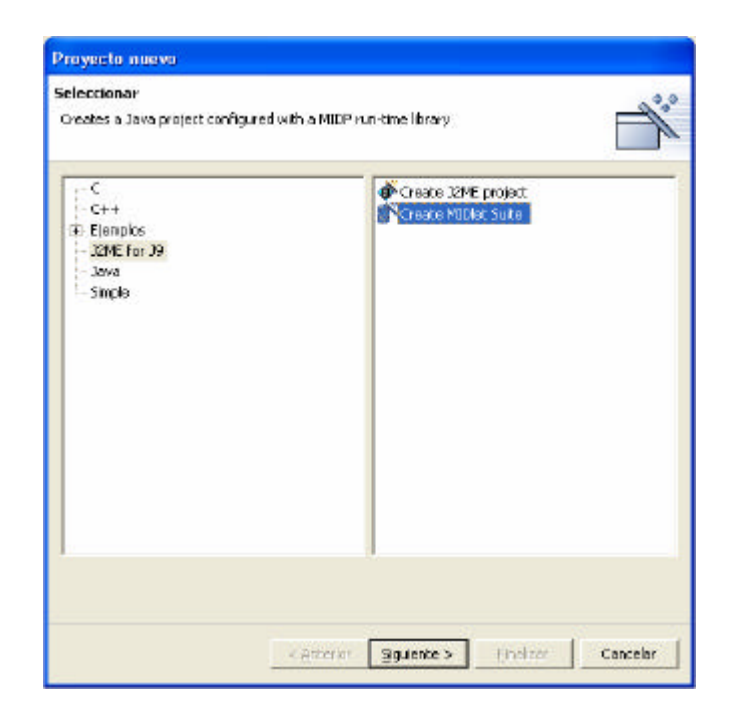

Tras seleccionar esto pulsamos 'Siguiente >' y aparecemos en una pantalla en la que seleccionamos el nombre del proyecto, en nuestro caso 'Busca Parejas', el nombre del MIDletSuite, el nombre del midlet y los datos de la clase del MIDlet, en nuestro caso hemos llamado al paquete 'estudioTecnologico' y a la clase principal 'BuscPMIDlet'.

| Freate new MIDlet                   | suite                                        |                   |
|-------------------------------------|----------------------------------------------|-------------------|
| Project:<br>MIDlet suite name       | Busca Parejas<br>MIDletSuite                 | Browse            |
| MIDlet name: M                      | IDletBuscP                                   |                   |
| MIDlet class:                       | studioTecnologico                            | Examinar          |
| No <u>m</u> bre: B<br>Superclase: 3 | uscPMIDlet<br>vax.microedition.midlet.MIDlet | Exami <u>n</u> ar |
|                                     |                                              |                   |
|                                     |                                              |                   |
|                                     |                                              |                   |

Tras rellenar los campos pulsamos 'Finalizar'.

Podemos ver que se nos ha creado una estructura de este tipo:

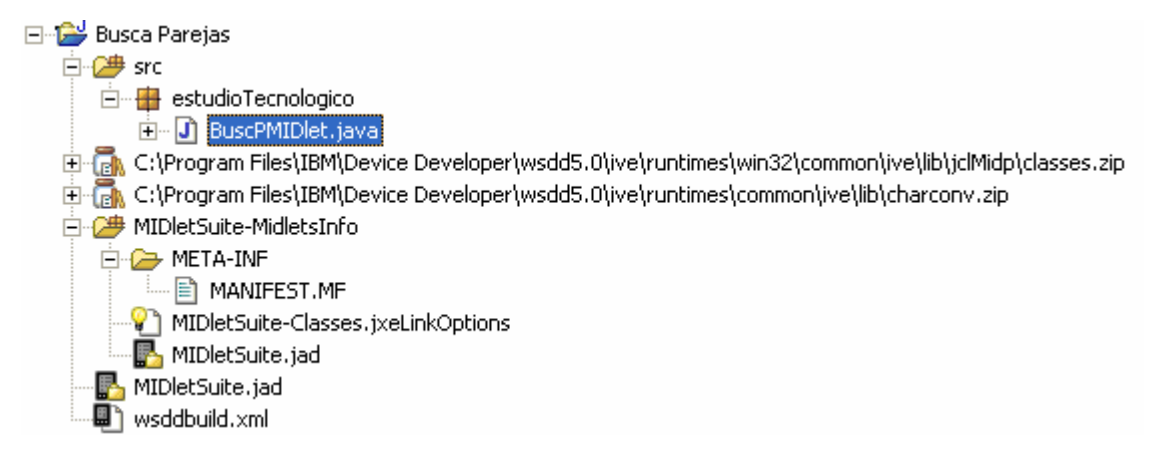

Pinchando dos veces sobre BuscPMIDlet.java en la parte de la izquierda editamos el archivo, en el Anexo I viene el código de las clases, para crear una clase nueva pinchamos con el botón derecho sobre estudioTecnologico y seleccionamos 'Nuevo' y luego 'Clase' y nos aparece un pantalla en la que rellenamos los datos principales de la clase.

| Nuevo                                     |                                                                                                    |                   |
|-------------------------------------------|----------------------------------------------------------------------------------------------------|-------------------|
| <b>Clase Java</b><br>Crear una clase Java | nueva.                                                                                                    | C                 |
| <u>⊂</u> arpeta fuente:                   | Busca Parejas/src                                                                                                    | <u>E</u> xaminar  |
| Paquete:                                  | estudioTecnologico                                                                                                    | E <u>x</u> aminar |
| Tipo delimitador:                         |                                                                                                    | Examinar          |
| No <u>m</u> bre:<br>Modificadores:        | © gúblico C por omisión C pri⊻ado C protegido     □ abstracto □ final □ estático                                                               | 1                 |
| Supe <u>r</u> clase:                      | java.lang.Object                                                                                                    | Exami <u>n</u> ar |
| Interfaces:                               |                                                                                                    | <u>A</u> ñadir    |
|                                           |                                                                                                    | Eliminar          |
| ¿Qué apéndices de m                       | i<br>étodo desea crear?<br>☐ public static void main(String[] args)<br>☐ ⊆onstructores de superclase<br>☑ Métodos abstractos <u>h</u> eredados |                   |
|                                           | Einalizar                                                                                                    | Cancelar          |

Una vez que creamos todas las clases del anexo tal y como aparecen (las clases BuscPMIDlet.java, BParC.java, RecordGuard.java, Temporizador.java, Temporizador2.java y Temporizador3.java) crearemos los archivos que necesitamos.

Necesitamos trece imágenes, las doce primeras serán las posibles imágenes a encontrar y la número trece será la imagen que aparecerá cuando todavía no se han encontrado las parejas.

En el ejemplo, por defecto vamos a utilizar estas imágenes de banderas de la unión europea:

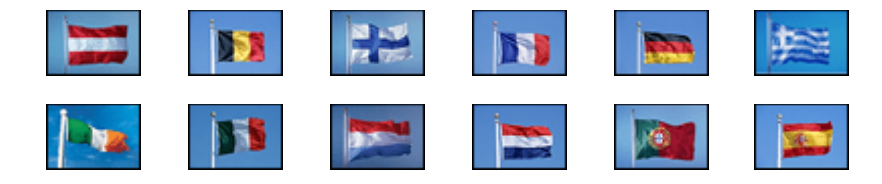

Para la imagen que vamos a utilizar en las imágenes que están dadas la vuelta vamos a utilizar esta imagen:

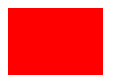

Creamos las imágenes, las llamamos 1.png, 2.png, ....,12.png y la última 13.png, luego la forma más sencilla para llevarlas al "IBM Websphere Studio Device Developer" es seleccionarlas desde una carpeta y a la izquierda del programa en el arbol de directorios dónde pone 'estudioTecnologico'.

También necesitamos dos imágenes, una para cuando no aparece nada, llamada Portada.png y otra llamada Cargando.png para cuando está empezando una partida, vamos a utilizar estas:

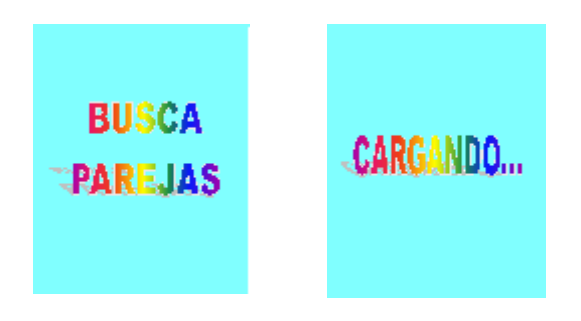

Finalmente creamos un archivo de texto llamado BuscaParejas.txt en el que aparezcan las instrucciones del juego y lo llevamos también a 'estudioTecnologico' de la misma forma, en el archivo escribiremos esto:

Licensed Materials - Property of Roberto, (c) Copyright Roberto Corp. 2001, 2003 All Rights Reserved

Ayuda de BuscaParejas

El juego consiste en que se muestran una serie de imágenes durante un periodo de tiempo.

Tras esto las imágenes se dan la vuelta y tienes que encontrar todas las parejas antes de que se acabe el tiempo.

Cada vez que encuentras todas se inicia otra partida en la que tienes menos tiempo.

Cuanto más parejas obtengas y menos tiempo tardes más puntos conseguirás.

¡Buena suerte!

Lo último que debemos hacer es indicar en el archivo MIDletSuite-Classes.jxeLinkOptions.

Editamos este archivo y abajo pulsamos en la pestaña 'In/Exclusión', en el desplegable de arriba seleccionamos 'Include resources' y añadimos todos los archivos que necesitamos (las imágenes y el txt):

| Exclude java/jxeLink.rules resources Include resources                                                                                                    |                            |
|----------------------------------------------------------------------------------------------------|----------------------------|
| 'estudioTecnologico/3.png"<br>'estudioTecnologico/4.png"<br>'estudioTecnologico/5.png"<br>'estudioTecnologico/6.png"<br>'estudioTecnologico/8.png"<br>'estudioTecnologico/9.png"<br>'estudioTecnologico/10.png"<br>'estudioTecnologico/11.png"<br>'estudioTecnologico/13.png"<br>'estudioTecnologico/13.png"<br>'estudioTecnologico/Cargando.png"<br>'estudioTecnologico/Cargando.png"<br>'estudioTecnologico/Cargando.png" |                            |
| Edit New Remove                                                                                                    |                            |
| Edit New Remove                                                                                                    | Minus                      |
| Edit New Remove                                                                                                    | Nue <u>v</u> o             |
| Edit New Remove                                                                                                    | Nue <u>v</u> o<br>Eliminar |

## 8.3 SIMULACIÓN:

La aplicación de desarrollo no nos permite simular en un "Pocket PC", debido a esto tendremos que simularlo en otro tipo de dispositivo como un móvil o una Palm, en

el apartado 7.2 se explica cómo simular con distintos móviles o en un emulador de palm. Ahora vamos a ver cómo simularlo con el teléfono móvil que viene por defecto, nos vamos al menú 'Ejecutar' y pinchamos sobre 'Ejecutar...', rellenamos los campos del formulario que aparece con el nombre del proyecto, el .jad y en el dispositivo seleccionamos 'Default', finalmente pulsamos el botón 'Ejecutar':

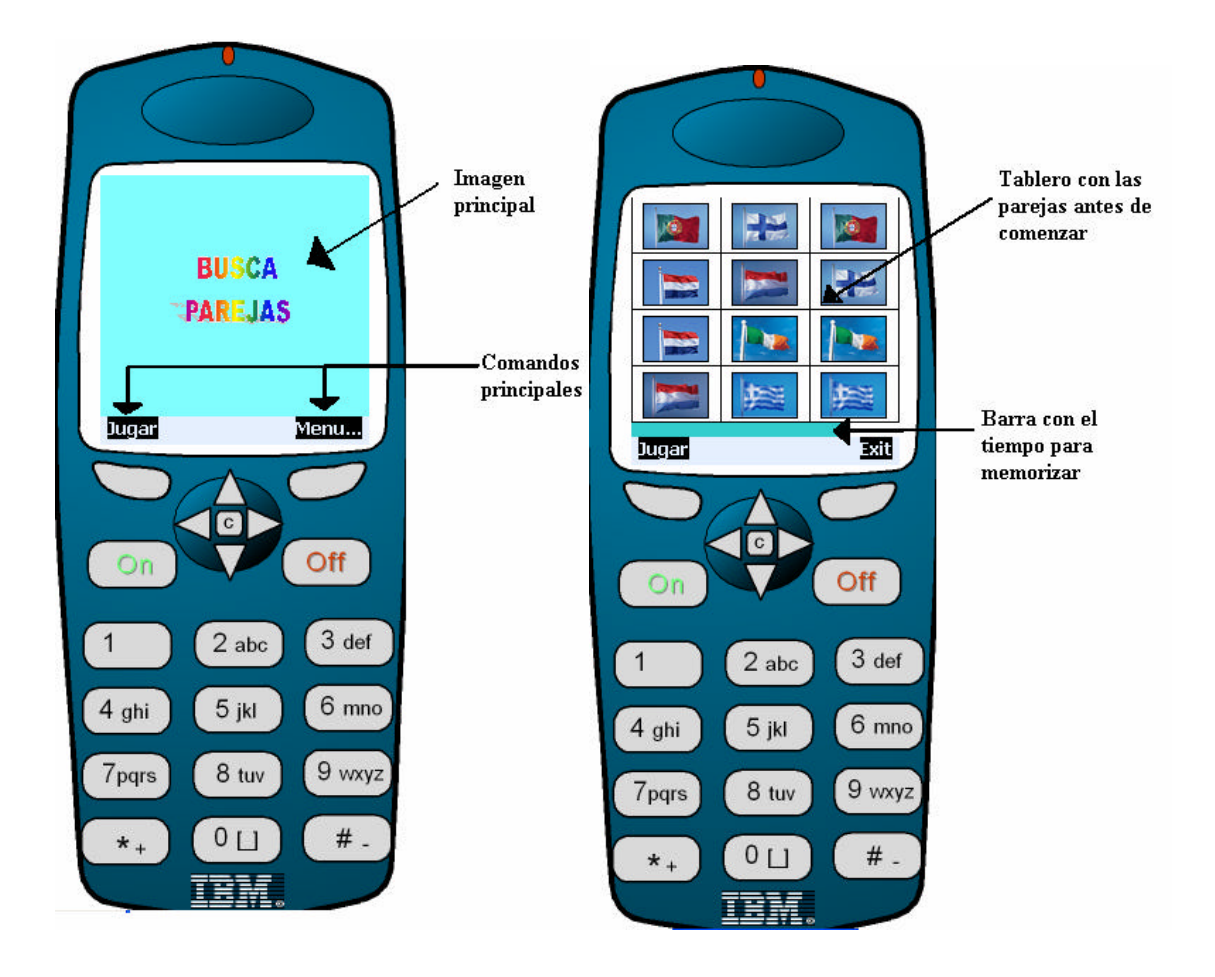

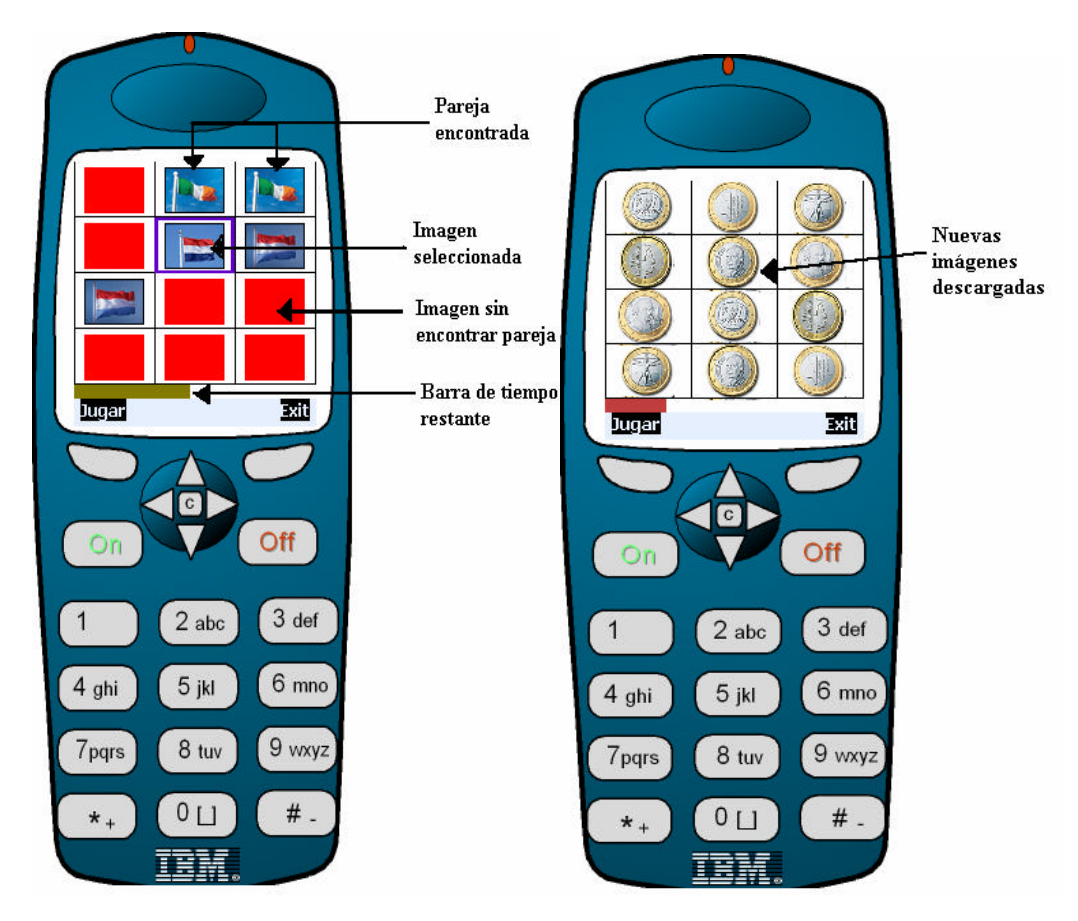

Para poder simular la parte de descargar imágenes se ha instalado el servidor apache en un ordenador con dirección IP 62.83.143.152, y se ha puesto como página principal esta página web:

<HTML>
<HEAD>
<TITLE>
Imagenes para las partidas
</TITLE>
</HEAD>
<BODY>
<A HREF="http://62.83.143.152:80/euros/">Euros</A><BR>
<A HREF="http://62.83.143.152:80/banderas/">Banderas</A><BR>
</BODY>
</HTML>

Como se puede ver hay dos enlaces a dos sitios con imágenes, en una hemos puesto las que ya teníamos y en la otra imágenes de distintas monedas de euros europeas, para ello hemos creado dos carpetas dentro del servidor web, una llamada euros y otra llamada banderas y hemos guardado las imágenes correspondientes.

## **8.4 PRUEBA EN DISPOSITIVO REAL:**

Primero iremos al menú 'Devices' y pincharemos sobre 'Configure...':

Seleccionamos 'PocketPC Handheld' y pinchamos sobre el botón 'New' e indicamos todo lo referente a dónde tiene instalado el J9 la PDA y el path dónde quéremos que se instale nuestra aplicación. También debemos introducir los datos de la conexión (dirección, puerto, ...). Cuando hayamos introducido los datos pulsamos 'Aceptar'.

| Edit PocketPC Handheld d                                                                           | vice configurations<br>evice                                                                                               |                                                                     | S.                                   |
|----------------------------------------------------------------------------------------------------|----------------------------------------------------------------------------------------------------|---------------------------------------------------------------------|--------------------------------------|
| evices:<br>Palm (generic)<br>Palm Emulator<br>Palm Handhek<br>PocketPC Handhel<br>PocketPC Handhel | Device name: PocketPC Hand<br>J9 runtime location:<br>d Application install location:<br>dheld1 Shortcut install location: | held1<br>,Archivos de programa\IBM J9<br>,Temp\Rober<br>,Temp\Rober | Browse<br>Browse<br>Browse<br>Browse |
|                                                                                                    | Connection properties<br>Sistema principal:<br>Puerto:<br>Debug timeout (ms):<br>JRE (used for debug proxy                 | localhost<br>8096<br>3000<br>Default                                |                                      |
|                                                                                                    | Proxy options:                                                                                                    | 1                                                                   |                                      |

Después de esto debemos pinchar sobre el archivo 'wsddbuild.xml' para que se abra en la pantalla central, veremos que aparece un botón en el que aparece 'Add Build', pinchamos sobre él y rellenamos el formulario que aparece:

| w Ant Build Target     |                                                                                             |                                                                                                    |                                                                                                    |
|------------------------|---------------------------------------------------------------------------------------------|----------------------------------------------------------------------------------------------------|----------------------------------------------------------------------------------------------------|
| DP build configuration |                                                                                             |                                                                                                    |                                                                                                    |
| MIDletSuite.jad        |                                                                                             | Browse                                                                                                    |                                                                                                    |
| J9 for PocketPC ARM    |                                                                                             |                                                                                                    |                                                                                                    |
| MIDletSuite            |                                                                                             |                                                                                                    |                                                                                                    |
|                        |                                                                                             |                                                                                                    |                                                                                                    |
|                        |                                                                                             |                                                                                                    |                                                                                                    |
|                        |                                                                                             |                                                                                                    |                                                                                                    |
|                        |                                                                                             |                                                                                                    |                                                                                                    |
|                        |                                                                                             |                                                                                                    |                                                                                                    |
|                        |                                                                                             |                                                                                                    |                                                                                                    |
|                        |                                                                                             |                                                                                                    |                                                                                                    |
| < <u>A</u> nterior     | Siguiente >                                                                                 | Einalizar                                                                                                    | Cancelar                                                                                                    |
|                        | w Ant Build Target DP build configuration MIDletSuite.jad J9 for PocketPC ARM MIDletSuite < | w Ant Build Target DP build configuration MIDletSuite.jad J9 for PocketPC ARM MIDletSuite <<a href="https://www.selimetecommunication-communication-communicatio-communicatio-communicatio-communicatio-communicatio-communicatio-communicatio-communicatio-communicatio-communicatio-communicatio-communicatio-communicatio-communicatio-communicatio-communicatio-communicatio-communicatio-communicatio-communicatio-</td> <td>w Ant Build Target         DP build configuration         MIDletSuite.jad       Browse         J9 for PocketPC ARM         MIDletSuite          Anterior         Siguiente &gt;       Einalizar</td> | w Ant Build Target         DP build configuration         MIDletSuite.jad       Browse         J9 for PocketPC ARM         MIDletSuite          Anterior         Siguiente >       Einalizar |

Dentro del campo 'Platform' debemos indicar "J9 for PocketPC ARM", luego debemos poner el jad de la aplicación y un nombre, tras esto damos a 'Siguiente >':

| Ixelink Options                                                                                                    | 0.       |
|----------------------------------------------------------------------------------------------------|----------|
| Set up main options for jxelink. If required, open jxeLinkOptions file after<br>this wizard for additional configuration | YË       |
| Java libraries not to include in jxe/jar                                                                                 |          |
| ✓ classes.zip : for pocketpc/arm                                                                                         |          |
| Basic jxelink options                                                                                                    |          |
| 🔲 Generate preverification info                                                                                          |          |
| Generate output in format                                                                                                |          |
| G Jar 💽 Jxej                                                                                                    |          |
|                                                                                                    |          |
|                                                                                                    |          |
|                                                                                                    |          |
|                                                                                                    |          |
|                                                                                                    |          |
| < <u>Anterior</u> Siguiente > <u>Finalizar</u> (                                                                         | Iancelar |

Seleccionamos las opciones que queramos y pulsamos en 'Finalizar' para que se construya lo necesario para su simulación sobre PocketPC.

Tras realizar todo vamos al menú 'Ejecutar' y pinchamos sobre la opción 'Ejecutar...':

| 🚭 Configuraciones de lanz                                                                                     | amiento                                                                                                    | ×                |
|----------------------------------------------------------------------------------------------------|----------------------------------------------------------------------------------------------------|------------------|
| Crear, gestionar y ejecutar co                                                                                | onfiguraciones de lanzamiento                                                                                | \$               |
| Configuraciones de lanzamiento:                                                                               | Nombre: PDA                                                                                                  |                  |
| Aplicación Java<br>Device Java Application<br>Junit<br>MIDlet Suite<br>Palm<br>PDA<br>Remote Micro Analyzer C | Bin MIDlet Suite   ⋈= Arguments   1↓ Vía de acceso de clases   E Código fuente   九 Symbols   券 ⊆<br>Project: | omún             |
|                                                                                                    | Busca Parejas                                                                                                | Browse           |
|                                                                                                    | MIDlet Suite: ppcarm/MIDletSuite.jad                                                                         | Search           |
|                                                                                                    | Device or JRE:                                                                                               | onfigure         |
|                                                                                                    |                                                                                                    |                  |
|                                                                                                    | ✓ Execute using -jxe option, if applicable                                                                   |                  |
|                                                                                                    |                                                                                                    |                  |
| Nueva Suprimir                                                                                                | Aplicar                                                                                                    | <u>R</u> evertir |
|                                                                                                    | Ejecutar                                                                                                    | Cerrar           |

Aquí en la parte de la izquierda seleccionamos 'MUDlet Suite' y damos al botón 'Nuevo', seleccionamos el proyecto, el "MIDlet Suite" que se nos ha creado para el PocketPC y el dispositivo que hemos creado, tras esto pulsamos ejecutar y la aplicación se instalará en la PDA y podremos utilizar nuestra aplicación.

# 9 ANEXO I(CÓDIGO FUENTE)

## 9.1) BuscPMIDlet.java

```
package estudioTecnologico;
     // Clases importadas
   import java.io.*;
   import javax.microedition.lcdui.*;
   import javax.microedition.io.*;
  import javax.microedition.midlet.MIDlet;
  import javax.microedition.midlet.MIDletStateChangeException;
  import java.util.Vector;
  import java.util.Random;
  import java.util.Timer;
  import java.util.TimerTask;
  import javax.microedition.rms.*;
/**
* @author Roberto Díaz Morales
* Esta es la clase principal de la aplicación, contiene las variables
* de la aplicación y se encarga de gestionar las distintas pantallas
* que deben aparecer y la transición entre ellas.
* /
   public class BuscPMIDlet extends MIDlet implements CommandListener
{
   //Elementos de las interfaces gráficas
     public Display
                           fDisplay;
     public BParC
                                 fCanvas;
     public static TextBox nombre = null;
     private TextBox fHelpPanel;
     public Form
                                  formulario;
     public List
                                  lista;
     public List
                                  listaBusqueda;
   //Comandos
     private Command
                         fJugarCmd
                                    = new Command("Jugar",
Command.SCREEN, 1);
     private Command
                         fAceptarCmd = new
Command("Ok", Command.SCREEN, 1);
     private Command fOkCmd = new
Command("Ok", Command.SCREEN, 1);
     private Command
                            fURLCmd = new
Command("Aceptar", Command.SCREEN, 1);
     private Command fOpcionCmd = new
Command("Aceptar", Command.SCREEN, 1);
     private Command fHelpBackCmd = new
Command("Back", Command.BACK,2);
     public Command
                            fMenuCmd = new
Command("Menu", Command.SCREEN, 2);
     private Command
                            fInicializarCmd = new
Command("Salir",Command.SCREEN,2);
     private Command
                      fExitCmd = new Command("Exit",
Command.SCREEN, 3);
   //Elementos para la pantalla de error
     public String fHelpText;
   //Elementos para las mejores puntuaciones
```

```
public int
                                numrecords;
                         partidaguardada = null;
  public RecordStore
                          puntrecords[]= new RecordGuard[4];
  public RecordGuard
//Elementos para cargar imagenes
  public Vector
                                menuIm;
  public Vector
                                enlaces;
  public Image
                                imagenes[]=new Image[13];
                                principal;
  public Image
  public Image
                                Cargando;
//Temporizador para la partida
  public Timer
                                temporiz;
//Elementos de la partida
  public int
                                estado;
  public boolean
                                elegido;
  public boolean
                                elegido2;
  public Image
                                tablero[][]=new Image[4][3];
  public Image
                                partida[][]=new Image[4][3];
  public Random
                                rand=new Random();
  public int
                                elegidoX;
  public int
                                elegidoY;
  public int
                                elegido2X;
  public int
                                elegido2Y;
  public int
                                tiempoVista=6000;
  public int
                                tiempoJuego=30000;
  public int
                                puntos=0;
  public int
                                pantalla=1;
  public int
                                numeroAciertos=0;
/**
* Este es el primer método que se ejecuta al iniciar la aplicación
* se encarga de hacer que salga por pantalla el canvas y añade los
 * comandos principales (Jugar, menú y salir).
 * /
   public void startApp() throws MIDletStateChangeException {
      if (fDisplay != null)
        return;
      estado=0;
     fDisplay = Display.getDisplay(this);
      int numberOfColors = fDisplay.numColors();
     fCanvas = new BParC(numberOfColors, this);
     fCanvas.addCommand(fJugarCmd);
     fCanvas.addCommand(fMenuCmd);
     fCanvas.addCommand(fExitCmd);
     fCanvas.setCommandListener(this);
     fDisplay.setCurrent(fCanvas);
     inicializarImagenes();
     cargarRecords();
     fCanvas.repaint();
   }
/**
 * Este método no hace nada, pero como esta clase implementa a la
 * clase MIDlet debemos implementar el método.
 * /
   protected void pauseApp() {
```

```
}
   / * *
     * Este método se ejecuta cuando finaliza la aplicación, se
     * encarga de guardar las mejores puntuaciones.
     * /
      protected void destroyApp(boolean flag){
        guardarRecords();
      }
/ * *
  * Este método sirve para volver a poner los valores de las variables
 * dispuestos para iniciar una partida nueva
 * /
      public void inicializarValores(){
         estado = 1;
        puntos = 0;
        pantalla = 1;
        numeroAciertos = 0;
        tiempoVista=6000;
         tiempoJuego=30000;
        elegido = false;
        elegido2 = false;
         inicializarTablero();
         fCanvas.repaint();
      }
/ * *
 * Este método se encarga de comprobar si el usuario ha acertado ya
 * todas las parejas de una pantalla, en ese caso actualiza las
  * variables para dejar todo preparado para la siguiente pantalla.
 * /
      public void comprobar(){
         if(numeroAciertos>=6){
            numeroAciertos=0;
            temporiz.cancel();
            puntos = puntos+(pantalla*10);
            estado=5;
            pantalla++;
            if (tiempoJuego>=7000) tiempoJuego=tiempoJuego-2000;
            if (tiempoVista>=2200) tiempoVista=tiempoVista-350;
            elegido=false;
            elegido2=false;
            inicializarTablero();
            fCanvas.repaint();
         }
      }
  /**
    * Este método se encarga de inicializar la pantalla poniendo
   * las variables con sus valores correspondientes e iniciando
    * el temporizador que muestras las parejas antes de empezar
    * a buscarlas.
    * /
      public void
                        empezarPartida(){
        estado=2;
         fCanvas.repaint();
        Temporizador temp = new Temporizador(this,1);
         temporiz = new Timer();
         temporiz.schedule((TimerTask)temp,100);
      }
```

```
/**
    * Este método se encarga de cargar las imágenes que tiene por
    * defecto el juego.
    * /
       public void inicializarImagenes(){
         for (int a=1;a<14;a++) {
            try{
               imagenes[a-
1]=Image.createImage("estudioTecnologico/"+a+".png");
            }
                catch(Exception e){
                  System.out.println("No consigo leer la imagen");
         }
         try{
            principal =
Image.createImage("estudioTecnologico/Portada.png");
             catch(Exception e) {
               System.out.println("No puedo cargar la imagen
Principal.png");
         try{
            Cargando =
Image.createImage("estudioTecnologico/Cargando.png");
         }
             catch(Exception e) {
               System.out.println("No puedo cargar Cargando.png");
            }
      }
/ * *
 * Este método se encarga de colocar todas las parejas en el tablero
 * de forma aleatoria para cada pantalla.
 * /
       public void inicializarTablero(){
         tablero = new Image[4][3];
         partida = new Image[4][3];
         for(int a = 0;a<4;a++){
            for(int e=0;e<3;e++){
               partida[a][e]=imagenes[12];
            }
         }
         int aleatorios[]=new int[6];
         int aux;
         boolean valorCorrecto;
         for(int a=0;a<6;a++){
            valorCorrecto = true;
            aux=(rand.nextInt()/100+21474836)*12/42949673;
            for(int e=0;e<a;e++){</pre>
               if (aleatorios[e]==aux) valorCorrecto = false;
            if (aux>=0 & aux<12 & valorCorrecto == true) {</pre>
               aleatorios[a]=aux;
            }
            else{
               a=a-1;
            ļ
         for (int a=0;a<6;a++) {
```

```
DESARROLLO DE APLICACIONES J2ME PARA POCKET PC
                CON WEBSPHERE STUDIO DEVICE DEVELOPER
            boolean nocolocado=true;
            while(nocolocado){
               nocolocado = colocarImagen(aleatorios[a]);
            }
            nocolocado=true;
            while(nocolocado) {
               nocolocado = colocarImagen(aleatorios[a]);
         }
      }
/ * *
* Este método elige una posición aleatoria del tablero, si está
* ocupada devuelve true y si está libre coloca la imagen que le
* pasamos como parámetro y devuelve false.
* /
       public boolean colocarImagen(int img){
         boolean devolver=true;
         int X = (rand.nextInt()/100+21474836)*3/42949673;
         int Y = (rand.nextInt()/100+21474836)*4/42949673;
         if (tablero[Y][X] == null){
            tablero[Y][X]= imagenes[img];
            devolver=false;
         return devolver;
      }
/ * *
 * Este método se encarga de coger de la memoria las mejores
 * puntuaciones de las partidas anteriores.
 * /
       public void cargarRecords(){
         try{
         // Abrimos el RecordStore
            partidaguardada =
RecordStore.openRecordStore("partida",true);
            numrecords = 0;
            try{
               String record1 = new
String(partidaguardada.getRecord(1));
               int puntos1 = (new Integer(0)).parseInt(
                  new String(partidaguardada.getRecord(2)),10);
               RecordGuard recordg1 = new
RecordGuard(record1,puntos1);
               puntrecords[0]=recordg1;
            }
                catch(Exception e){
                  RecordGuard recordg1 = new RecordGuard("",0);
                  puntrecords[0]=recordg1;
               }
            numrecords = 1;
            try{
               String record2 = new
String(partidaguardada.getRecord(3));
               int puntos2 = (new Integer(0)).parseInt(
                  new String(partidaguardada.getRecord(4)),10);
```

```
DESARROLLO DE APLICACIONES J2ME PARA POCKET PC
                CON WEBSPHERE STUDIO DEVICE DEVELOPER
               RecordGuard recordg2 = new
RecordGuard(record2,puntos2);
               puntrecords[1]=recordg2;
            }
                catch(Exception e) {
                  RecordGuard recordg1 = new RecordGuard("",0);
                  puntrecords[1]=recordg1;
               }
            numrecords = 2;
            try{
               String record3 = new
String(partidaguardada.getRecord(5));
               int puntos3 = (new Integer(0)).parseInt(
                  new String(partidaguardada.getRecord(6)),10);
               RecordGuard recordg3 = new
RecordGuard(record3,puntos3);
               puntrecords[2]=recordg3;
            }
                catch(Exception e){
                  RecordGuard recordg1 = new RecordGuard("",0);
                  puntrecords[2]=recordg1;
               }
            numrecords = 3;
            try{
               String record4 = new
String(partidaguardada.getRecord(7));
               int puntos4 = (int)(new Integer(0)).parseInt(
                  new String(partidaguardada.getRecord(8)),10);
               RecordGuard recordq4 = new
RecordGuard(record4,puntos4);
               puntrecords[3]=recordg4;
            }
                catch(Exception e) {
                  RecordGuard recordg1 = new RecordGuard("",0);
                  puntrecords[3]=recordg1;
               }
            numrecords = 4;
         }
             catch(Exception e) {
         try{
            partidaguardada.closeRecordStore();
         }
             catch(Exception e){
            }
      }
      /**
       * Este método se encarga de quardar en la memoria las mejores
       * puntuaciones de partidas anteriores.
       * /
       public void quardarRecords(){
         try{
            RecordStore.deleteRecordStore("partida");
            partidaguardada =
RecordStore.openRecordStore("partida",true);
```

```
}
          catch(Exception e){
      try{
        byte a[];
         Integer entero = new Integer(0);
        a = puntrecords[0].nombre.getBytes();
        partidaguardada.addRecord(a,0,a.length);
         a = entero.toString(puntrecords[0].puntos).getBytes();
        partidaguardada.addRecord(a,0,a.length);
         a = puntrecords[1].nombre.getBytes();
        partidaguardada.addRecord(a,0,a.length);
         a = entero.toString(puntrecords[1].puntos).getBytes();
        partidaguardada.addRecord(a,0,a.length);
         a = puntrecords[2].nombre.getBytes();
        partidaguardada.addRecord(a,0,a.length);
         a = entero.toString(puntrecords[2].puntos).getBytes();
        partidaguardada.addRecord(a,0,a.length);
        a = puntrecords[3].nombre.getBytes();
        partidaguardada.addRecord(a,0,a.length);
         a = entero.toString(puntrecords[3].puntos).getBytes();
        partidaguardada.addRecord(a,0,a.length);
      }
          catch(Exception e) {
     try{
        partidaguardada.closeRecordStore();
      }
         catch(Exception e) {
         ļ
  }
/ * *
* Este método se utiliza para que cuando alguien obtiene un nuevo
* record situarlo en la posición correcta.
*/
   public void ordenarRecord(){
     RecordGuard rec = new RecordGuard(nombre.getString(),puntos);
     RecordGuard aux;
      if(numrecords != 0){
         for (int i=0;i < numrecords;i++){</pre>
            if(rec.puntos >= puntrecords[i].puntos){
               aux = puntrecords[i];
               puntrecords[i] = rec;
               rec = aux;
            }
         ļ
         if (numrecords < 4){</pre>
            puntrecords[numrecords] = rec;
            numrecords = numrecords+1;
```

```
DESARROLLO DE APLICACIONES J2ME PARA POCKET PC
             CON WEBSPHERE STUDIO DEVICE DEVELOPER
         }
      }
      else{
         puntrecords[0] = rec;
         numrecords = 1;
      }
     guardarRecords();
      cargarRecords();
   }
/**
 * Este método se utiliza para realizar las acciones pertinentes
 * cuando alguien presiona alguno de los comandos.
 * /
   public void commandAction(Command c, Displayable s){
      if (c == fExitCmd) {
         destroyApp(false);
         notifyDestroyed();
         return;
      }
      if (null != fHelpBackCmd) {
         if (c == fHelpBackCmd)
            fDisplay.setCurrent(fCanvas);
            return;
         }
      }
      if (c == fOpcionCmd) {
         enlaceMenu();
         return;
      if(c==fAceptarCmd){
         ordenarRecord();
         inicializarValores();
         estado=0;
         fCanvas.addCommand(fMenuCmd);
         fDisplay.setCurrent(fCanvas);
      }
      if(c==fOkCmd){
         cargarEnlace();
      if(c==fInicializarCmd){
         inicializarValores();
         estado=0;
         fCanvas.addCommand(fMenuCmd);
         fDisplay.setCurrent(fCanvas);
      }
      if(c==fJugarCmd){
         inicializarValores();
         empezarPartida();
         fCanvas.removeCommand(fMenuCmd);
      }
      if (c == fMenuCmd) {
```

```
DESARROLLO DE APLICACIONES J2ME PARA POCKET PC
                CON WEBSPHERE STUDIO DEVICE DEVELOPER
         }
         if (c == fURLCmd) {
            try{
               leerDeWeb(nombre.getString());
               displayBusqueda();
            }
                catch(Exception e){
               }
         }
      }
/ * *
* Este método se encarga de coger las nuevas imágenes cuando tenemos
 * elegimos una opción dentro de las posibles que tiene la URL
 * /
       public void cargarEnlace(){
         int indice = listaBusqueda.getSelectedIndex();
         HttpConnection c = null;
         InputStream is = null;
         Image imagenesAux[]=new Image[12];
         try{
            for(int i=1;i<14;i++){
               c = (HttpConnection)Connector.open(
                  (String)enlaces.elementAt(indice)+i+".png");
               is = c.openInputStream();
               String type = c.getType();
               int len = (int)c.getLength();
               if (len > 0) {
                  byte[] data = new byte[len];
                  int actual = is.read(data);
                  imagenesAux[i-
1]=Image.createImage(data,0,data.length);
               }
               else {
                  int ch;
                  while ((ch = is.read()) != -1) {
                  }
               }
               if (is != null) is.close();
               if (c != null) c.close();
            }
            imagenes = imagenesAux;
         }
             catch(Exception e){
            }
         fDisplay.setCurrent(fCanvas);
      }
/**
 * A este método le pasamos una URL y nos dice el menú de imagenes
 * que tenemos para elegir.
 * /
       public void leerDeWeb(String URL) throws IOException{
         HttpConnection c = null;
         InputStream is = null;
         menuIm = new Vector();
         enlaces = new Vector();
```

```
String pagina;
      String enlace;
      String nombreEnlace;
      try {
         c = (HttpConnection)Connector.open(URL);
         is = c.openInputStream();
         String type = c.getType();
         int len = (int)c.getLength();
         if (len > 0) {
            byte[] data = new byte[len];
            int actual = is.read(data);
            pagina = new String(data);
            int principio =0;
            int fin = 0;
            while(principio < pagina.length()){</pre>
               principio = pagina.indexOf("A HREF=", principio);
               if (principio != -1){
                  fin = pagina.indexOf(">",principio);
                  enlace = pagina.substring(principio+8,fin-1);
                  enlaces.addElement(enlace);
                  principio = fin+1;
                  fin = pagina.indexOf("</A><BR>",principio);
                  nombreEnlace = pagina.substring(principio,fin);
                  menuIm.addElement(nombreEnlace);
               }
               else principio= pagina.length();
            }
         }
         else {
            int ch;
            while ((ch = is.read()) != -1) {
            }
         }
      }
         catch(Exception e){
         }
      finally {
         if (is != null)
            is.close();
         if (c != null)
            c.close();
      }
   }
/**
* Este método nos muestra la pantalla que aparece cuando tenemos
* un nuevo record para introducir nuestro nombre.
* /
   public void pantallaGanador() {
     nombre = new TextBox("Nombre", "", 512,0);
     nombre.addCommand(fAceptarCmd);
     nombre.addCommand(fInicializarCmd);
     fDisplay.setCurrent(nombre);
     nombre.setCommandListener(this);
```

```
}
```

```
/ * *
    * Este método se encarga de sacar la pantalla del menú
    * /
       public void pantallaMenu(){
         formulario = null;
         lista = new List("
                                MENU", List. IMPLICIT);
         lista.insert(0,"Ayuda",null);
         lista.insert(1, "Descargar imagenes", null);
         lista.insert(2,"Records",null);
         lista.addCommand(fOpcionCmd);
         lista.addCommand(fHelpBackCmd);
         fDisplay.setCurrent(lista);
         lista.setCommandListener(this);
      }
      /**
       * Este método se encarga de ver qué opción hemos elegido del
       * menú y realizar las acciones pertinentes.
       *
       public void enlaceMenu(){
         int indice = lista.getSelectedIndex();
         switch (indice){
            case 0:
               displayHelp();
               break;
            case 1:
               try{
                  pantallaURL();
               }
                   catch(Exception e){
                   }
               break;
            case 2:
               Records();
               //pantallaMenu();
               break;
         }
      }
   /**
    * Esta pantalla se encarga de sacar la pantalla dónde aparecen las
    * mejores puntuaciones.
    * /
       public void Records(){
         formulario = new Form("RECORDS ");
         for (int i=0;i < numrecords;i++){</pre>
            formulario.append(
               puntrecords[i].nombre+" "+puntrecords[i].puntos+"
puntos\n");
         formulario.addCommand(fMenuCmd);
         formulario.setCommandListener(this);
```

```
fDisplay.setCurrent(formulario);
      }
      / * *
       * Este método se encarga de sacar la pantalla dónde aparece la
       * ayuda del juego.
       * /
       public void displayHelp() {
         if (null == fHelpText) fHelpText = getHelpText();
         if (null == fHelpPanel) {
            fHelpPanel = new TextBox(
               "BuscaParejas
Help",fHelpText,fHelpText.length(),TextField.ANY);
            fHelpPanel.addCommand(fMenuCmd);
            fHelpPanel.setCommandListener(this);
         }
         fDisplay.setCurrent(fHelpPanel);
      }
   / * *
    * Este método se encarga de dibujar la pantalla para introducir
    * la URL para la búsqueda de imágenes.
    * /
       public void pantallaURL(){
         nombre = new TextBox("Introduce URL", "", 512,0);
         nombre.addCommand(fURLCmd);
         nombre.addCommand(fMenuCmd);
         fDisplay.setCurrent(nombre);
         nombre.setCommandListener(this);
      }
   / * *
    * Este método se encarga de dibujar la pantalla dónde aparece el
    * menú con las distintas opciones que ha salido de la URL para
    * buscar imágenes
    */
       public void displayBusqueda(){
      // Colocamos el titulo
         listaBusqueda = new List("Tipos de imagenes",List.IMPLICIT);
      // Colocamos los distintos menus
         for(int i = 0;i<menuIm.size();i++){</pre>
            listaBusqueda.insert(i,(String)menuIm.elementAt(i),null);
         }
         // Añadimos los comandos
         listaBusqueda.addCommand(fOkCmd);
         listaBusqueda.addCommand(fMenuCmd);
         fDisplay.setCurrent(listaBusqueda);
      // Hacemos que los menus escuchen eventos
         listaBusqueda.setCommandListener(this);
```

```
}
/**
 * Este método se encarga de obtener el texto de la ayuda del fichero
 * dónde está escrito.
 * /
      private String getHelpText() {
         InputStream is;
        StringBuffer sb;
         is = getClass().getResourceAsStream("BuscaParejas.txt");
         if (null == is)
           return "Help is not available: text not found.";
         sb = new StringBuffer(200);
         try {
           byte[] buffer = new byte[200];
            int
                  read = is.read(buffer);
           while (read > 0) {
               String string = new String(buffer,0,read);
               string = string.replace('\r',' ');
               sb.append(string);
               read = is.read(buffer);
            }
           is.close();
           return sb.toString();
         }
            catch (IOException e) {
              return "Help is not available: error reading text.";
            }
      }
  }
```

## 2) BParC.java

```
int fcanvasHeight;
      private int
                    fPegWidth;
      private int
                     fPegHeight;
      private int
                     fNumberOfColors;
      final static private int gRows = 4;
      final static private int gCols = 3;
    // Este es el MIDlet de la aplicación
      BuscPMIDlet padre;
   / * *
    * Este método es el constructor, se le pasa como parámetro
    * el número de colores y el MIDlet de la aplicación
    * /
       BParC(int numberOfColors,BuscPMIDlet midl) {
         super();
         padre = midl;
         fcanvasWidth = getWidth();
         fcanvasHeight = getHeight()-10;
         System.out.println("Anchura ="+fcanvasWidth);
         System.out.println("Altura ="+fcanvasHeight);
         fNumberOfColors = numberOfColors;
         fPegWidth
                         = fcanvasWidth / gCols;
         fPeqHeight
                         = fcanvasHeight / gRows;
      }
/ * *
 * Este método se encarga de realizar las acciones oportunas cuando el
 * usuario presiona con el puntero sobre la pantalla, como por ejemplo
 * al elegir una imagen del tablero o pasar a la siguiente pantalla
 * cuando el usuario a finalizado una.
 * /
       public void pointerPressed(int x, int y) {
         if(padre.estado==3){
            int coordX=x/fPegWidth;
            int coordY=y/fPegHeight;
if(((padre.partida[coordY][coordX]).equals(padre.imagenes[12]))){
               if(padre.elegido){
                  if((padre.tablero[coordY][coordX]).equals(
                  padre.tablero[padre.elegidoY][padre.elegidoX])){
                     if(coordX==padre.elegidoX &&
coordY==padre.elegidoY){
                     }
                     else{
                        padre.partida[padre.elegidoY][padre.elegidoX]=
                        padre.tablero[padre.elegidoY][padre.elegidoX];
padre.partida[coordY][coordX]=padre.tablero[coordY][coordX];
                        padre.numeroAciertos++;
                        padre.puntos = padre.puntos+padre.pantalla;
                     }
                     padre.elegido=false;
                  }
                  else{
                     padre.elegido2=true;
                     padre.elegido2X=coordX;
                     padre.elegido2Y=coordY;
```

```
Temporizador3 temp = new
Temporizador3(this.padre);
                     Timer t = new Timer();
                     t.schedule((TimerTask)temp,400);
                  }
               }
               else{
                  padre.elegido=true;
                  padre.elegidoX=coordX;
                  padre.elegidoY=coordY;
               }
            }
         if(padre.estado==4){
            if(padre.puntrecords[3].puntos<padre.puntos){</pre>
               padre.pantallaGanador();
            }
            else{
               padre.inicializarValores();
               padre.estado=0;
               addCommand(padre.fMenuCmd);
            }
         if(padre.estado==5){
            padre.empezarPartida();
         repaint();
         padre.comprobar();
      }
/**
* Este método se encarga de dibujar el tablero, las imágenes y los
* textos de GAME OVER o el que aparece entre una pantalla y la
* siguiente.
* /
       protected void paint(Graphics g) {
         g.setColor(255,255,255);
         g.fillRect(0,0,fcanvasWidth,fcanvasHeight+10);
         g.setColor(0,0,0);
         if(padre.estado==0){
            g.drawImage(padre.principal, fcanvasWidth/2,
             fcanvasHeight/2+5, (Graphics.VCENTER|Graphics.HCENTER));
         }
         if(padre.estado==1){
            g.drawImage(padre.Cargando, fcanvasWidth/2,
             fcanvasHeight/2+5, (Graphics.VCENTER|Graphics.HCENTER));
         }
         if(padre.estado==2){
            Image imagen;
            try{
               for(int a=0;a<3;a++){
                  for(int e=0;e<4;e++){
```

```
g.drawImage(padre.tablero[e][a],
fPegWidth/2+a*fPegWidth,
                      fPegHeight/2+fPegHeight*e,
(Graphics.VCENTER | Graphics.HCENTER));
               }
            }
                catch(Exception e){
               }
            for(int e=0;e<5;e++){
               g.drawLine(0,fPegHeight*e-1,fcanvasWidth-
1,fPegHeight*e-1);
            for(int a=0;a<4;a++){
               g.drawLine(fPegWidth*a,0,fPegWidth*a,fcanvasHeight-1);
            }
         int ancho =
(fcanvasWidth*Temporizador.numero*100)/padre.tiempoVista;
         int colorin = ancho*254/fcanvasWidth;
         System.out.println("colorin "+colorin);
         g.setColor(colorin%255,(255-colorin)%255,(255-colorin)%255);
         q.fillRect(0,fcanvasHeight,fcanvasWidth-ancho,10);
         q.setColor(0,0,0);
         if(padre.estado==3){
            Image imagen;
            try{
               for(int a=0;a<3;a++){
                  for(int e=0;e<4;e++){
                     g.drawImage(padre.partida[e][a],
fPegWidth/2+a*fPegWidth,
                      fPegHeight/2+fPegHeight*e,
(Graphics.VCENTER | Graphics.HCENTER));
                  ł
               }
            }
                catch(Exception e){
            for(int e=0;e<5;e++){
               g.drawLine(0,fPegHeight*e-1,fcanvasWidth-
1,fPegHeight*e-1);
            for(int a=0;a<4;a++){
               g.drawLine(fPegWidth*a,0,fPegWidth*a,fcanvasHeight-1);
            if(padre.elegido){
               g.setColor(255,0,0);
q.drawImage(padre.tablero[padre.elegidoY][padre.elegidoX],
                fPeqWidth/2+padre.elegidoX*fPeqWidth,
                   fPeqHeight/2+fPeqHeight*padre.elegidoY,
                   (Graphics.VCENTER | Graphics.HCENTER));
q.fillRect(padre.elegidoX*fPeqWidth,padre.elegidoY*fPeqHeight,
                fPeqWidth,fPeqHeight/10);
g.fillRect(padre.elegidoX*fPegWidth,padre.elegidoY*fPegHeight,
                fPegWidth/10,fPegHeight);
```

```
DESARROLLO DE APLICACIONES J2ME PARA POCKET PC
                CON WEBSPHERE STUDIO DEVICE DEVELOPER
               g.fillRect(((padre.elegidoX+1)*fPegWidth),
               (padre.elegidoY*fPegHeight),(fPegWidth/10),fPegHeight);
               g.fillRect((padre.elegidoX*fPegWidth),
((padre.elegidoY+1)*fPegHeight),fPegWidth,(fPegHeight/10));
               g.setColor(0,0,0);
            if(padre.elegido2){
g.drawImage(padre.tablero[padre.elegido2Y][padre.elegido2X],
                fPegWidth/2+padre.elegido2X*fPegWidth,
                   fPegHeight/2+fPegHeight*padre.elegido2Y,
                   (Graphics.VCENTER | Graphics.HCENTER));
               g.setColor(255,0,0);
               g.fillRect(padre.elegido2X*fPegWidth,
                padre.elegido2Y*fPegHeight,fPegWidth,fPegHeight/10);
               g.fillRect(padre.elegido2X*fPegWidth,
                padre.elegido2Y*fPegHeight,fPegWidth/10,fPegHeight);
               g.fillRect(((padre.elegido2X+1)*fPegWidth),
(padre.elegido2Y*fPeqHeight),(fPeqWidth/10),fPeqHeight);
               g.fillRect((padre.elegido2X*fPegWidth),
((padre.elegido2Y+1)*fPeqHeight),fPeqWidth,(fPeqHeight/10));
               g.setColor(0,0,0);
            }
         int ancho =
(fcanvasWidth*Temporizador2.numero*100)/padre.tiempoJuego;
         int colorin = ancho*254/fcanvasWidth;
         System.out.println("colorin "+colorin);
         g.setColor(colorin%255,(255-colorin)%255,0);
         q.fillRect(0,fcanvasHeight,fcanvasWidth-ancho,10);
         g.setColor(0,0,0);
         if(padre.estado==4){
            Font f = Font.getDefaultFont();
            g.setFont(f);
            String str;
            if(padre.puntrecords[3].puntos<padre.puntos){
               str = "GAME OVER, nuevo record";
            }
            else{
               str = "GAME OVER";
            }
            g.drawString(str, fcanvasWidth/2, fcanvasHeight/4 +
f.getBaselinePosition(), g.BASELINE g.HCENTER);
            String str3 = "Puntos = "+(padre.puntos);
            g.drawString(str3, fcanvasWidth/2, fcanvasHeight/2 +
f.getBaselinePosition(), g.BASELINE g.HCENTER);
            String str2 = "Pulse la pantalla para continuar ...";
            q.drawString(str2, fcanvasWidth/2, 3*fcanvasHeight/4 +
f.getBaselinePosition(), g.BASELINE g.HCENTER);
         if(padre.estado==5){
            Font f = Font.getDefaultFont();
            g.setFont(f);
            String str = "Pantalla "+(padre.pantalla-1)+" completa";
            g.drawString(str, fcanvasWidth/2, fcanvasHeight/4 +
f.getBaselinePosition(), g.BASELINE [g.HCENTER);
```

```
String str3 = "Puntos = "+(padre.puntos);
    g.drawString(str3, fcanvasWidth/2, fcanvasHeight/2 +
f.getBaselinePosition(), g.BASELINE|g.HCENTER);
    String str2 = "Pulse la pantalla para continuar ...";
    g.drawString(str2, fcanvasWidth/2, 3*fcanvasHeight/4 +
f.getBaselinePosition(), g.BASELINE|g.HCENTER);
    }
}
```

## 3) RecordGuard.java

```
package estudioTecnologico;
//Esta clase representa uno de los records de las partidas anteriores
    public class RecordGuard{
   // Este atributo indica el nombre introducido por la persona que ha
conseguido el record
      public String nombre;
   // Estas son el nº de bombas que le quedaban por usar
      public int puntos;
   // Este es el constructor al que se le pasan como parámetro los dos
atributos.
       public RecordGuard(String nom, int punt){
         nombre = nom;
         puntos = punt;
      }
   }
4) Temporizador.java
   package estudioTecnologico;
// Esta clase sirve para controlar el tiempo que se muestran
// las imagenes de las parejas antes de cada pantalla
   import java.util.TimerTask;
   import java.util.Timer;
   public class Temporizador extends TimerTask{
   // Este es el midlet de la aplicación
      BuscPMIDlet padre;
   // Este entero sirve para calcular la barra que aparece abajo
       public static int numero = 0;
        /*
         * Este es el constructuor de la clase.
         * /
       public Temporizador(BuscPMIDlet p, int n){
         padre=p;
         numero = n;
      }
 * Este método se ejecuta a los 100 ms de crearse el objeto,
```

```
* si todavía no ha finalizado el tiempo actualiza los valores
 * y crea otro objeto y si ya ha finalizado actualiza los valores
 * para que comencemos a jugar en la pantalla
 * /
       public void run(){
            if(numero*100<padre.tiempoVista){</pre>
         Temporizador temp = new Temporizador(this.padre,numero+1);
         Timer temporiz = new Timer();
         temporiz.schedule((TimerTask)temp,100);
         padre.fCanvas.repaint();
            }else{
           numero=0;
         padre.estado=3;
         Temporizador2 temp = new Temporizador2(this.padre,0);
         padre.temporiz = new Timer();
         padre.temporiz.schedule(temp,100);
         padre.fCanvas.repaint();
            }
      }
   }
5) Temporizador2.java
   package estudioTecnologico;
// Esta clase sirve para controlar el tiempo que dura
// cada pantalla
   import java.util.TimerTask;
   import java.util.Timer;
    public class Temporizador2 extends TimerTask{
   // Este es el midlet de la aplicación
      BuscPMIDlet padre;
   // Este entero sirve para calcular la barra que aparece abajo
        public static int numero = 0;
        /*
         * Este es el constructuor de la clase.
         * /
       public Temporizador2(BuscPMIDlet p, int n){
         padre=p;
         numero = n;
      }
      /*
       * Este método se ejecuta a los 100 ms de crearse el objeto,
       * si todavía no ha finalizado el tiempo actualiza los valores
       * y crea otro objeto y si ya ha finalizado actualiza los
valores
       * para que termine la partida
       */
       public void run(){
        if(numero*100<padre.tiempoJuego){</pre>
         Temporizador2 temp = new Temporizador2(this.padre,numero+1);
         Timer temporiz = new Timer();
         temporiz.schedule((TimerTask)temp,100);
         padre.fCanvas.repaint();
```

```
}else{
    numero = 0;
    if(padre.estado==3){
    padre.estado=4;
    }
    padre.fCanvas.repaint();
  }
}
```

## 6) Temporizador3.java

```
package estudioTecnologico;
// Esta clase sirve para controlar el tiempo que dura
// una pareja dada la vuelta si no hemos acertado
import java.util.TimerTask;
import java.util.Timer;
```

```
public class Temporizador3 extends TimerTask{
```

```
// Este es el midlet padre
BuscPMIDlet padre;
    /*
    * Este es el constructuor de la clase.
    */
public Temporizador3(BuscPMIDlet p){
    padre=p;
}
// Cuando finaliza el tiempo que hemos puesto se actualizan
// los valores
public void run(){
    padre.elegido=false;
    padre.elegido2=false;
    padre.fCanvas.repaint();
}
```

}